# シンプルモード(Biz) 利用者マニュアル

Ver.1.8 (2019/4/19)

# 目次

| アプリ | 概要                           |  |
|-----|------------------------------|--|
| 1.  | 機能概要                         |  |
| 2.  | 各画面の名称と機能                    |  |
| ご利用 | 用までの流れ                       |  |
| 画面  | 説明                           |  |
| 1.  | 中央画面                         |  |
|     | 1. 中央画面共通機能                  |  |
|     | 2. 簡易カレンダー表示                 |  |
|     | 3. 中央画面 (6ボタン)               |  |
|     | 4. 中央画面(3ボタンとアイコン)           |  |
| 2.  | サイドスクリーン                     |  |
|     | 1. サイドスクリーン (今日の予定)          |  |
|     | 2. サイドスクリーン(発着信履歴、着信履歴、発信履歴) |  |
|     | 3. サイドスクリーン (発着信履歴)          |  |
|     | 4. サイドスクリーン(発信履歴、着信履歴)       |  |
|     | 5. ¥E                        |  |
| 3.  | メニュー画面                       |  |
|     | 1. テーマ設定                     |  |
|     | 2. レイアウト設定                   |  |
|     | 3. サイドスクリーン設定                |  |
|     | 4. 常時設定の解除                   |  |
|     | 5. 管理機能                      |  |
|     | 1. ホーム画面の編集を制限する             |  |
|     | 2. 端末設定の表示を制限する              |  |
|     | <u>3. 管理パスワード</u>            |  |
|     | 4. 管理パスワード変更                 |  |
|     | 5. 管理パスワード削除                 |  |
|     | 6. シンプルモード解除                 |  |
|     | 7. 管理機能終了                    |  |
|     | 6. このアプリについて                 |  |
|     | 7. 使用許諾契約                    |  |

1

# 1.アプリ概要

1.アプリ概要

1.アプリ概要

シンプルモード(Biz)とはビジネスでよく利用する機能をメインに配置したシンプルで使いやすいホーム 画面を提供するアプリです。

左右にスワイプすると、サイドスクリーンから今日の予定やメモに素早くアクセスも可能です。

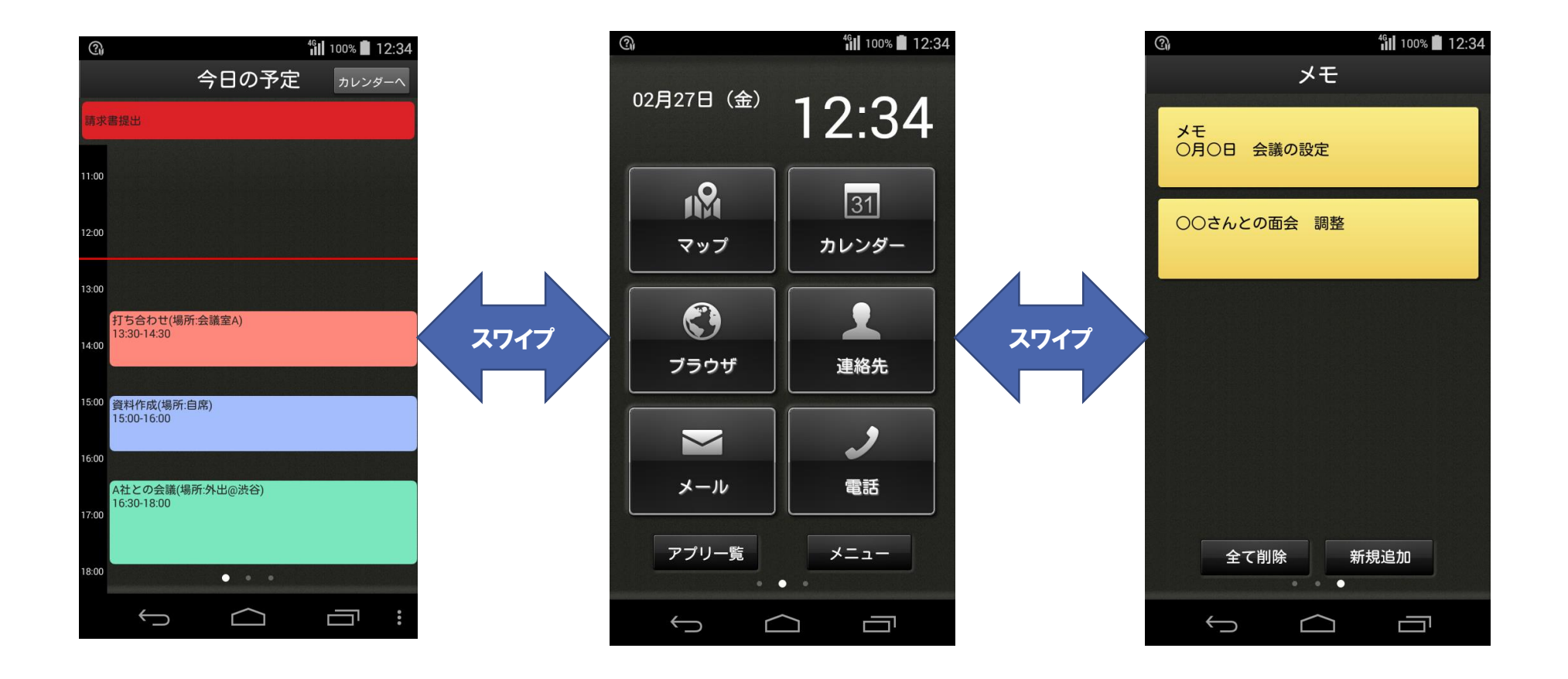

1.アプリ概要

# 1-1.機能概要

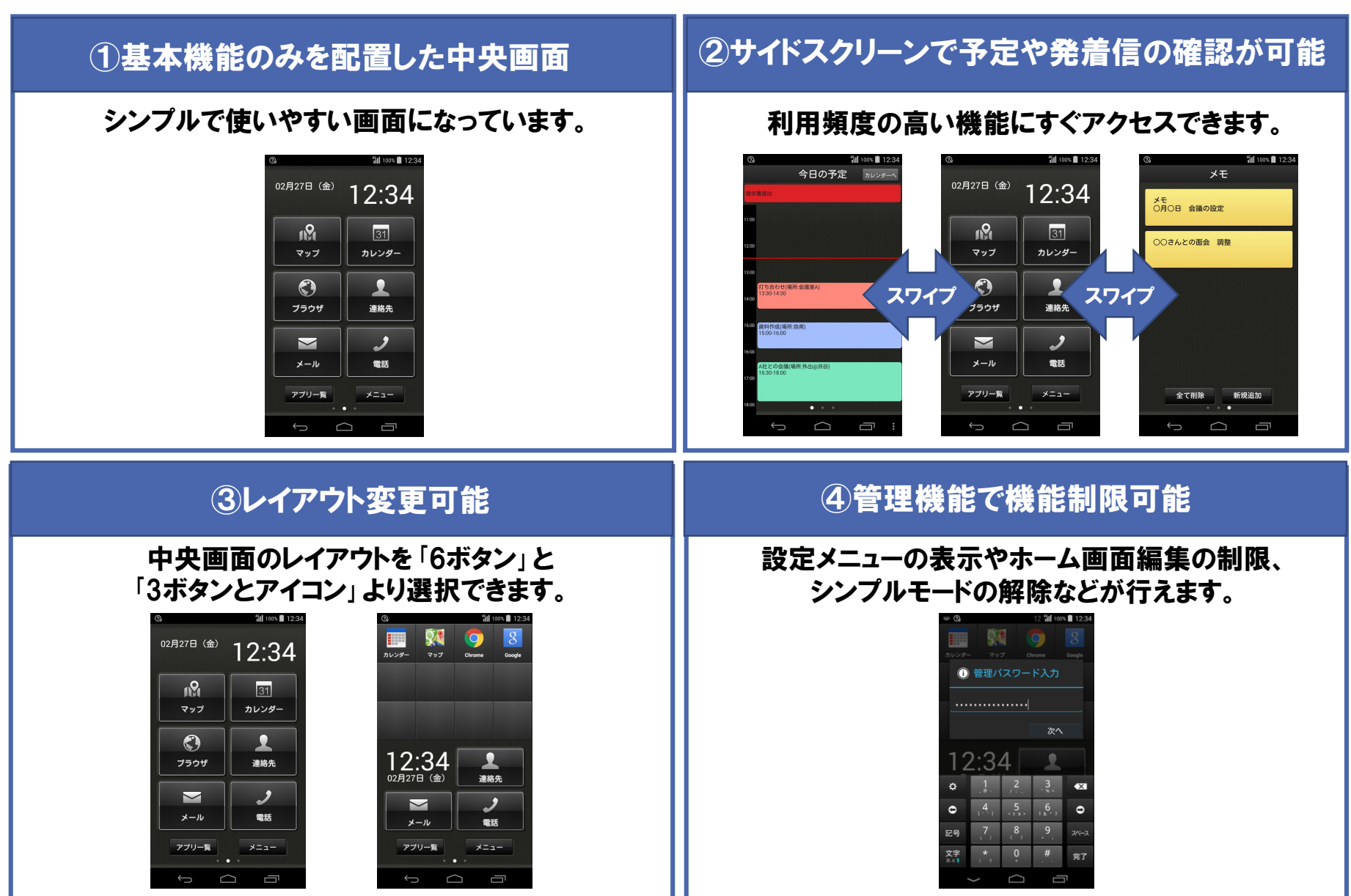

### 1-2.各画面の名称

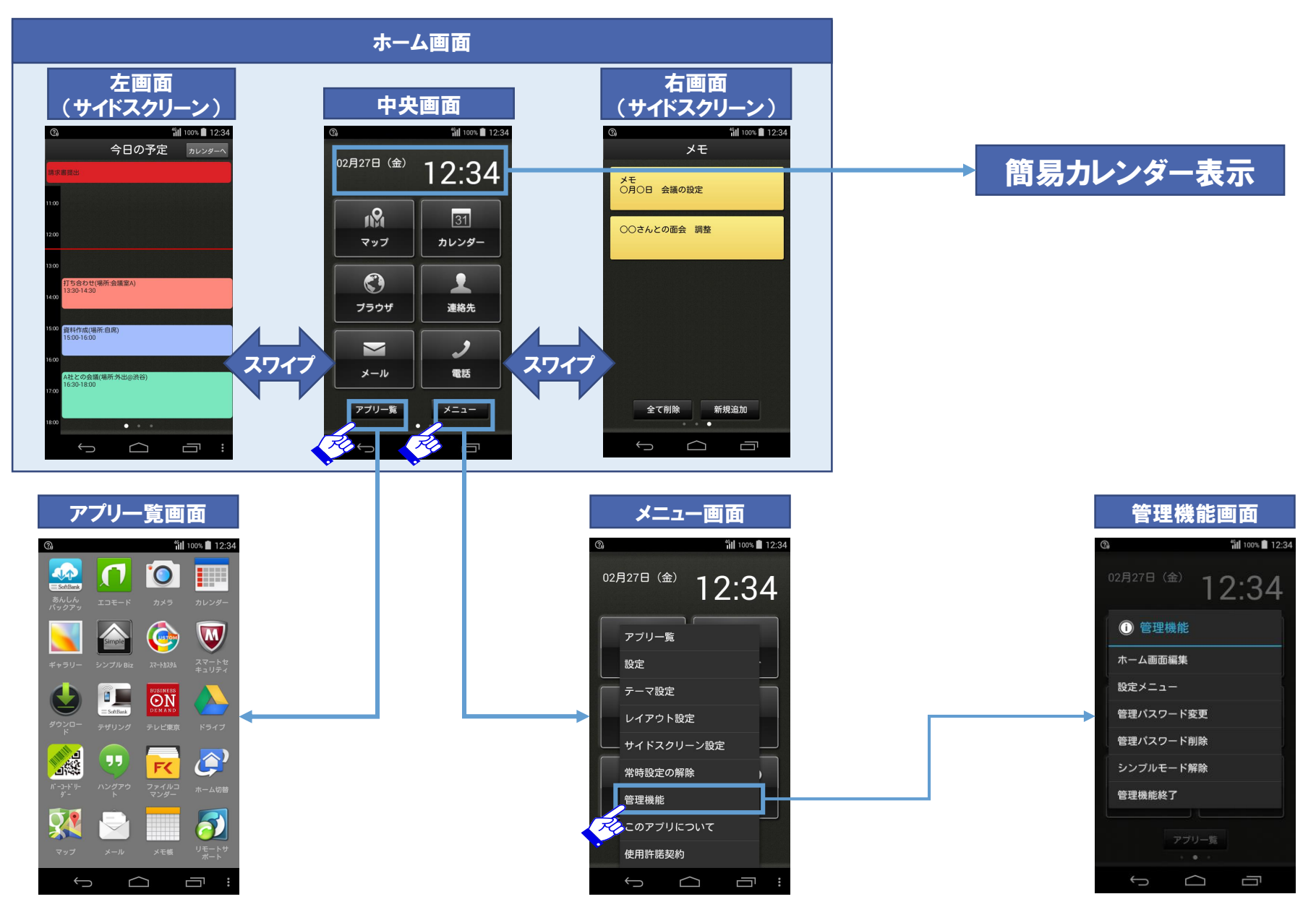

# 2.ご利用までの流れ

### 2.ご利用までの流れ

ホーム画面にある「シンプル Biz」を押下すれば3ステップで簡単に本アプリを起動できます。 以下に本アプリの起動手順を記載します。

初回起動時の本アプリの中央画面は「6ボタン」になっています。中央画面のレイアウトを変更したい 場合は、レイアウト設定の章をご参照ください。

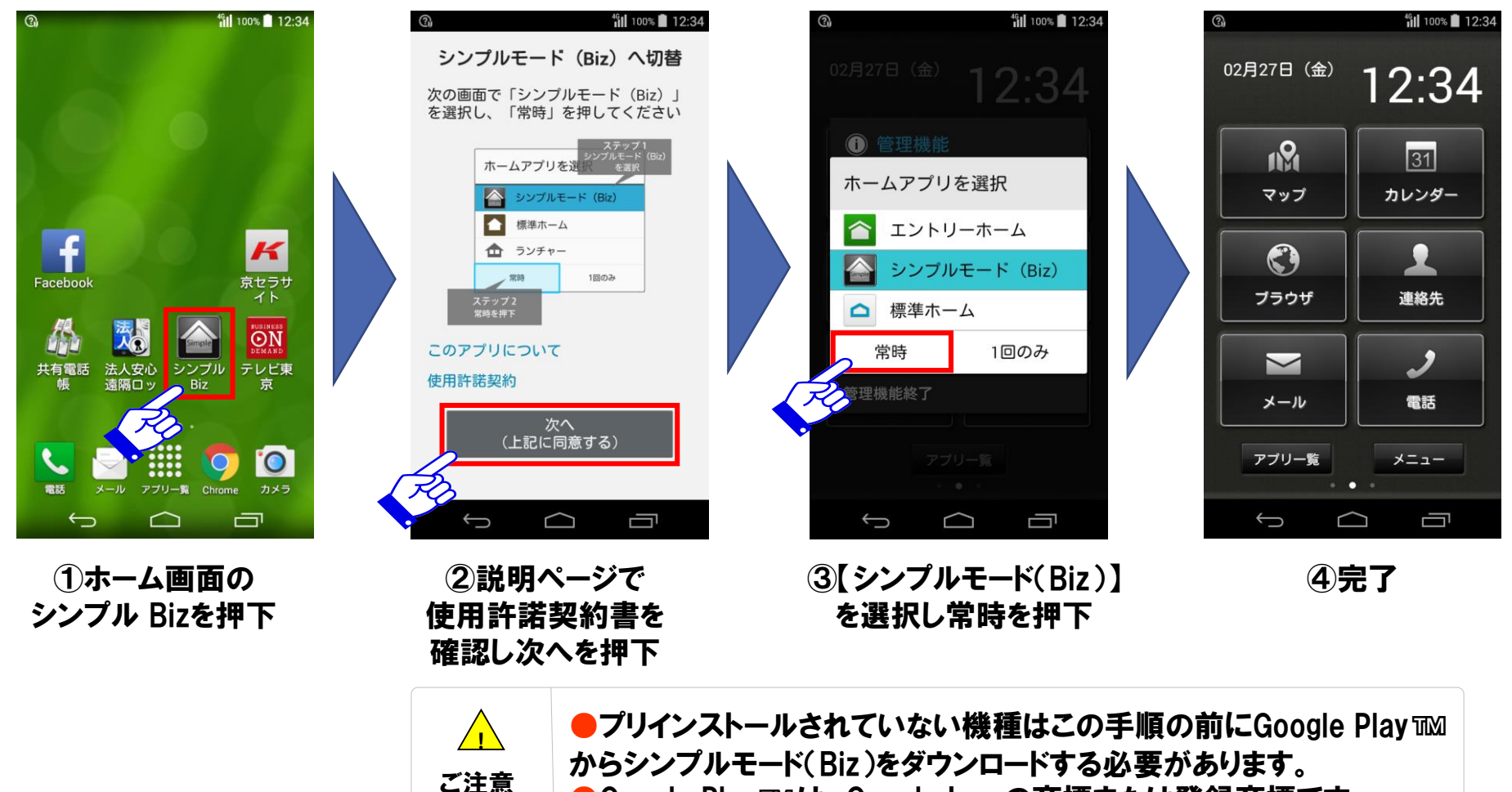

●Google Play ™は、Google Inc. の商標または登録商標です。

本アプリは中央画面、左画面、右画面で構成されます。中央画面、左画面、右画面をまとめてホーム画 面と呼びます。また、左画面、右画面をあわせてサイドスクリーンと呼びます。 初期設定では中央画面のレイアウトは「6ボタン」になっています。また左画面の機能は「今日の予定」、 右画面の機能は「発着信履歴」に設定されています。

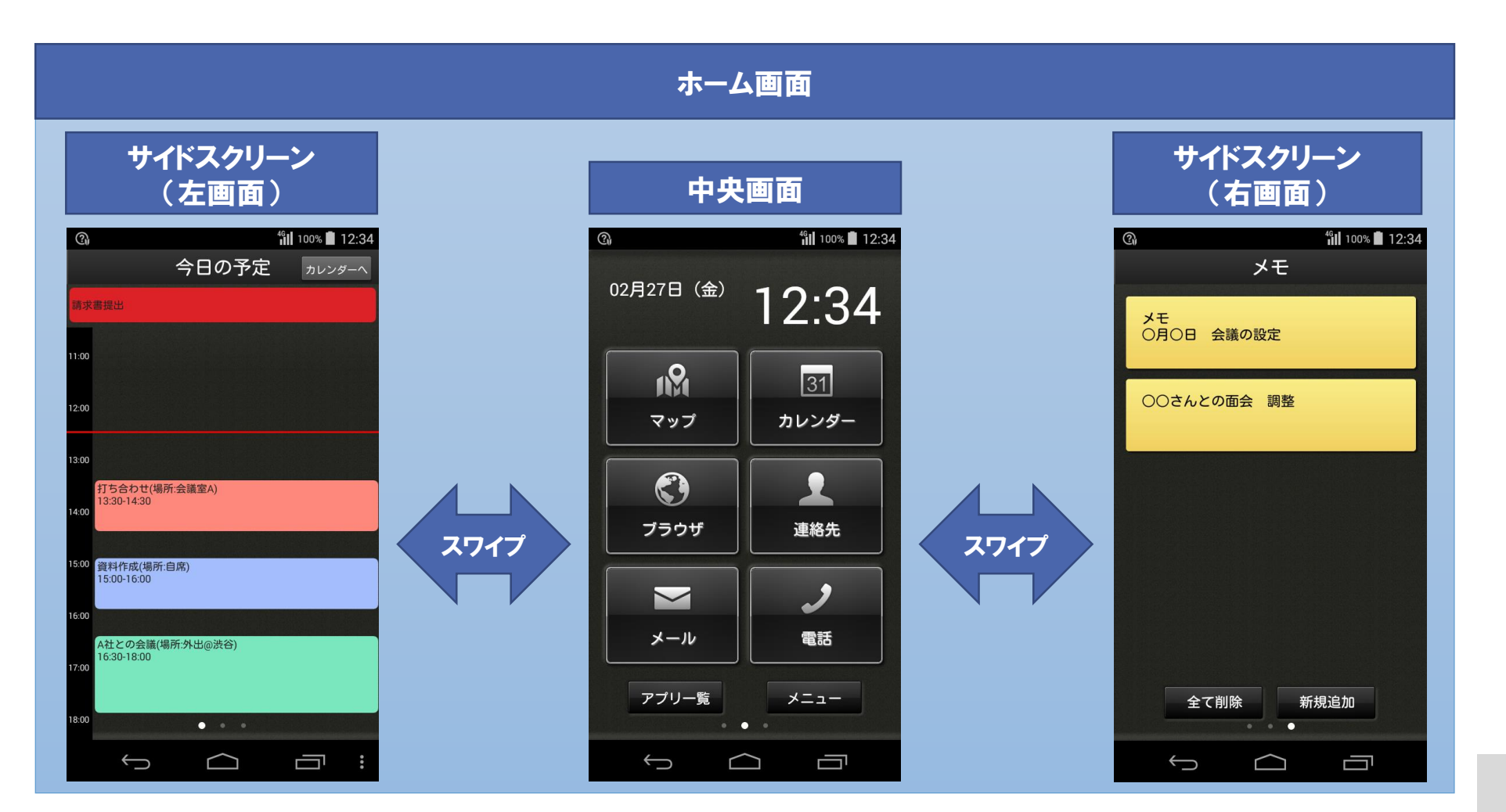

中央画面のレイアウトやサイドスクリーンの機能の設定は変更することもできます。 中央画面は以下の2パターン、サイドスクリーンは3パターンから選択できます。

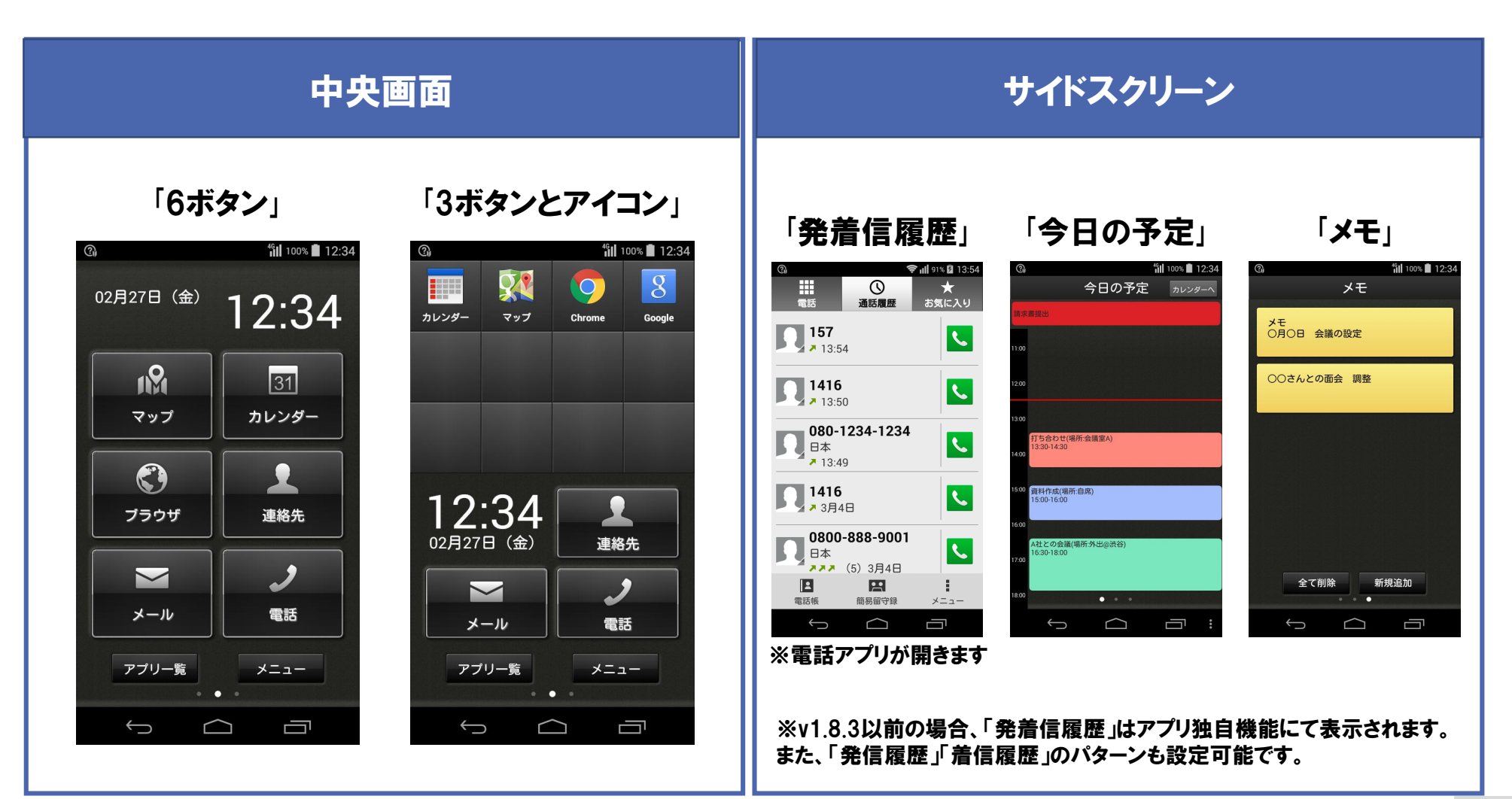

3-1.中央画面

中央画面ではよく利用するアプリを起動することができます。 中央画面はレイアウト設定で「6ボタン」もしくは「3ボタンとアイコン」に切り替えることができます。 レイアウト設定の方法についてはレイアウト設定の章をご参照下さい。

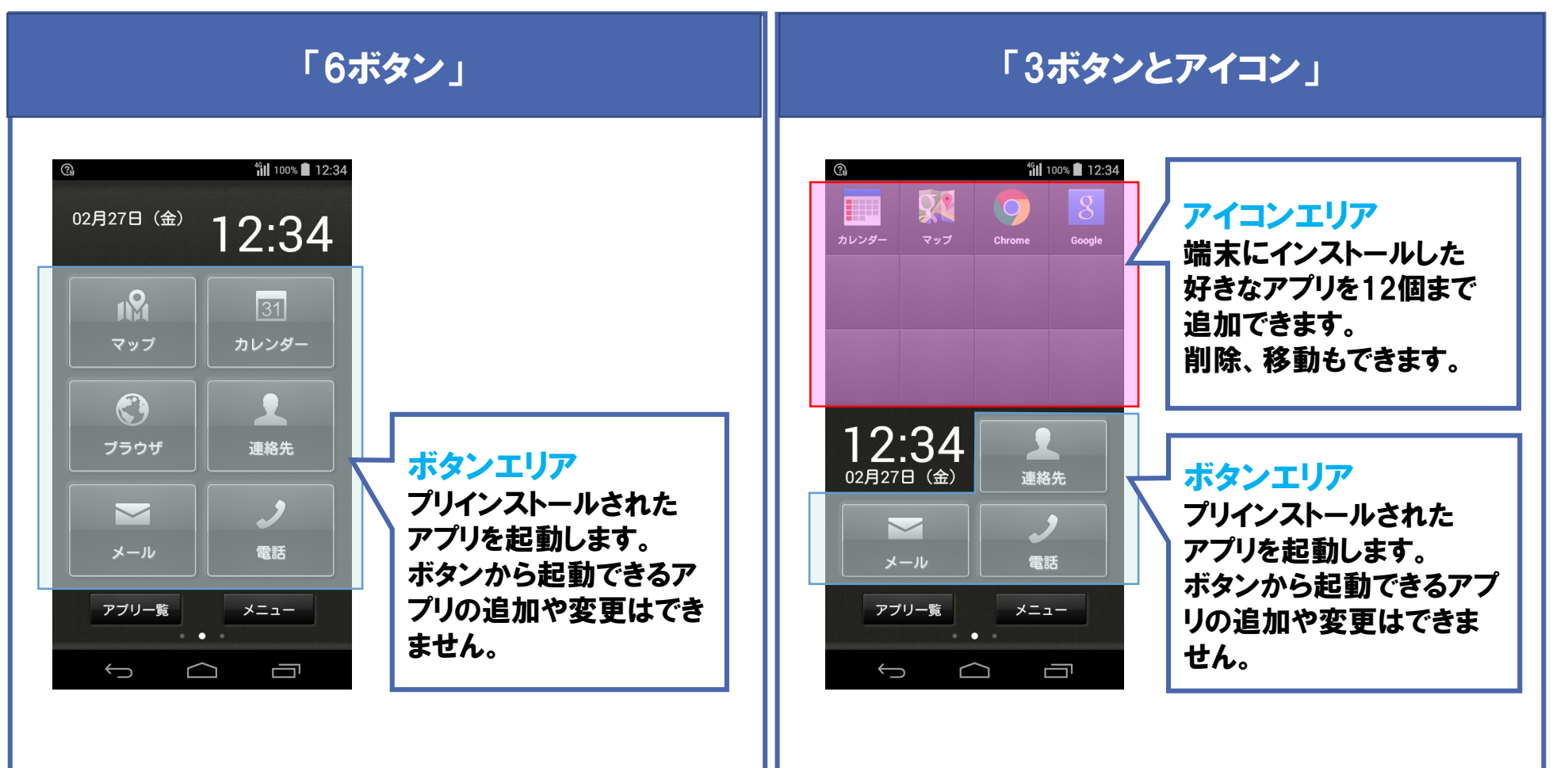

# 3-1-1. 中央画面共通機能(アプリー覧表示)

【アプリー覧】ボタンを押下すると、端末にインストールされているアプリの一覧が大きいアイコンで見や すく表示されます。

| 「6ボ                       | 「3ボタンとアイコン」                   |            |              |        |              |
|---------------------------|-------------------------------|------------|--------------|--------|--------------|
| <sup>③</sup><br>02月27日(金) | <sup>t</sup> ill 100% ■ 12:34 | ②<br>カレンダー | <b>२</b> ७7  | fill 1 | 100% 🖹 12:34 |
|                           |                               |            |              |        |              |
|                           |                               | 10         | · 2 A        |        |              |
| 7504                      | 連絡先<br>ノ                      | 02月27      | .34<br>□ (金) | 連絡     | 先<br>•       |
| メール                       | 電話                            | ×          | ール<br>プリー覧   |        | ₹            |
| Res                       |                               | Rep ←      |              |        | <b>_</b>     |

#### アプリー覧画面

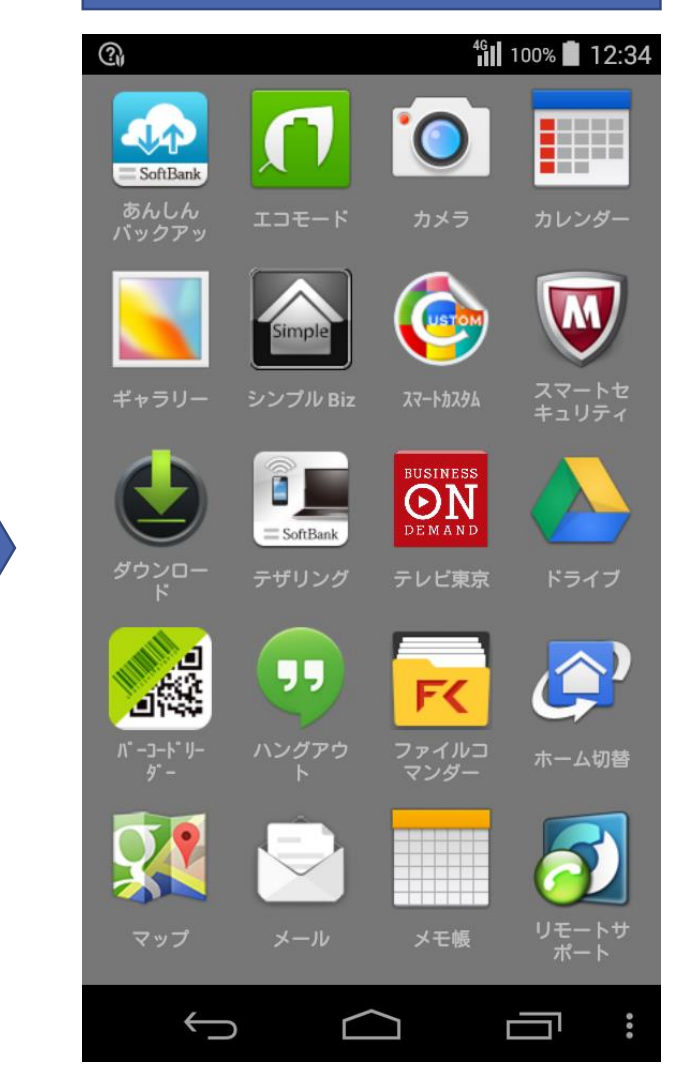

# 3-1-2. 中央画面共通機能(簡易カレンダー表示)

日付と時間表示部分をタップすると、簡易カレンダーを表示します。 表示可能期間は、2007年1月~2027年12月です。

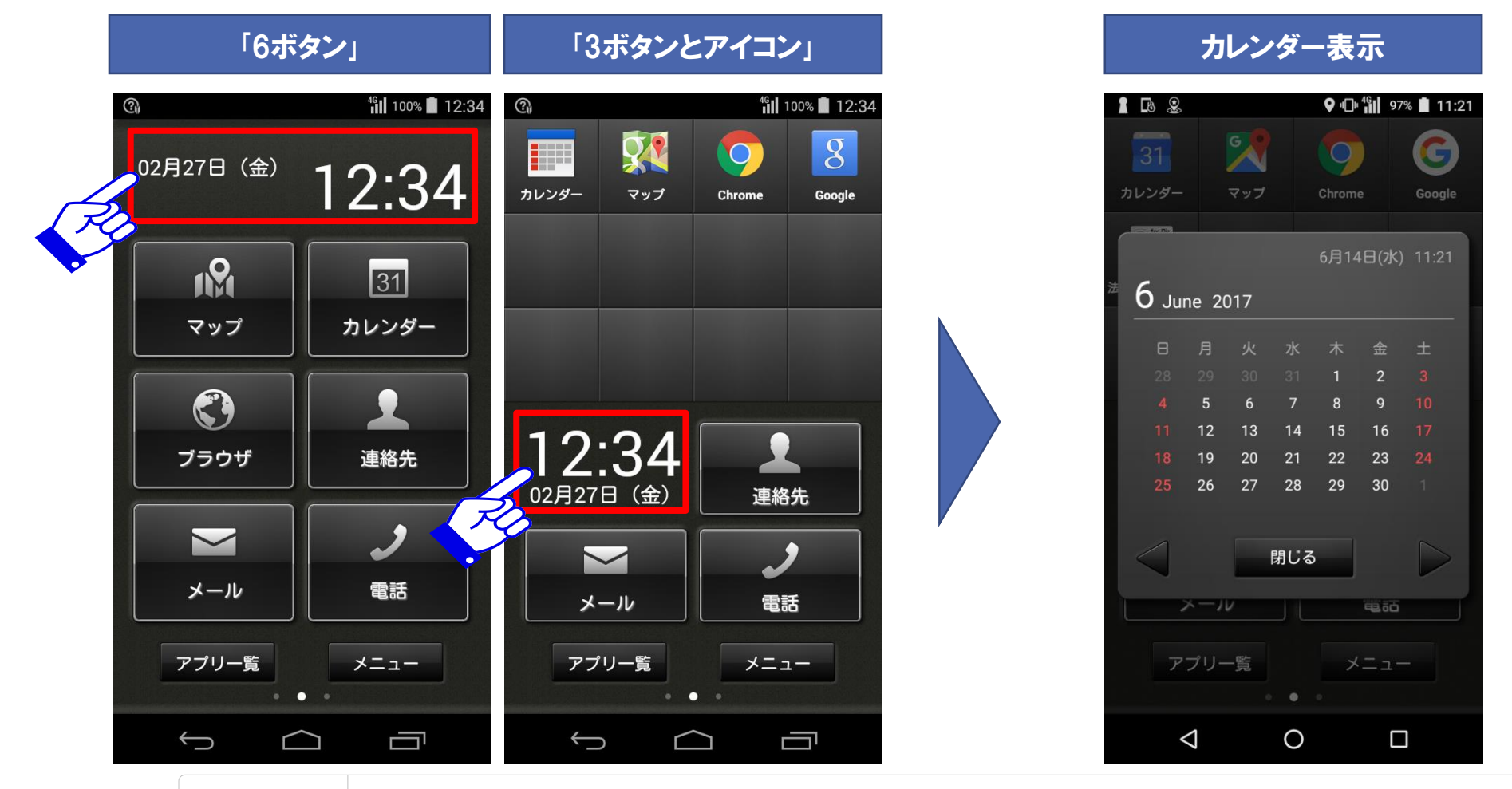

へ ご注意

●本機能はシンプルモード(Biz)のみのカレンダー表示で、他のサービスとは連動しません。
 ●国民の祝日は官報による発表を正としてください。

# 3-1-3.中央画面 (6ボタン)

各ボタンを押下すると、その機能のプリインストールアプリが起動します。 マップ、ブラウザ、メールに関してはプリインストールされたアプリを選択する画面を経由します。 常にそのアプリを起動したい場合、アプリを選択して【常時】で起動してください。 都度アプリを選択したい場合、アプリを選択して【1回のみ】で起動してください。 なお、常時設定はオプションメニューから解除可能です。

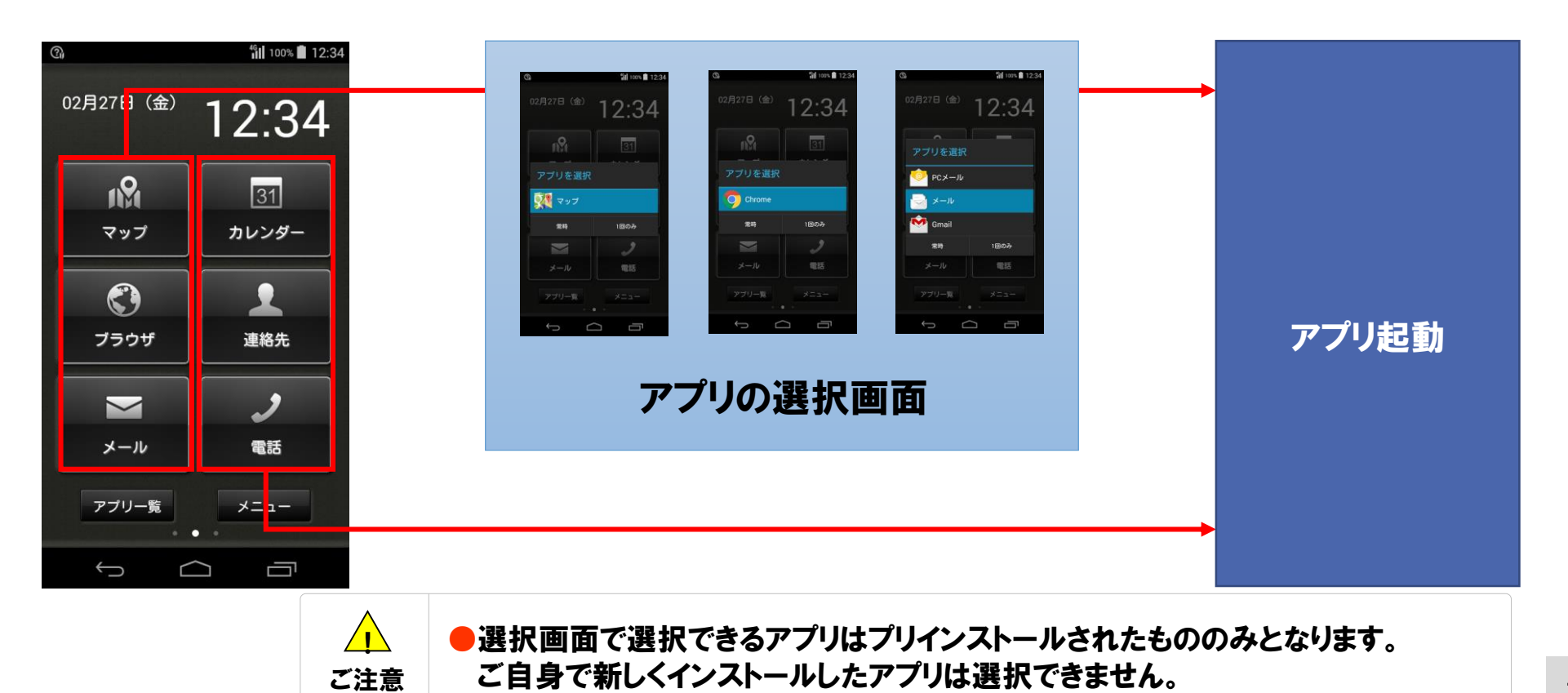

【ボタンエリア】

各ボタンを押下すると、その機能のプリインストールアプリが起動します。 メールに関してはプリインストールされたアプリを選択する画面を経由します。 常にそのアプリを起動したい場合、アプリを選択して【常時】で起動してください。 都度アプリを選択したい場合、アプリを選択して【1回のみ】で起動してください。 なお、常時設定はメニュー画面の常時設定の解除より解除可能です。常時設定の解除の方法については 情シ設定の解除の章をご参照ください。

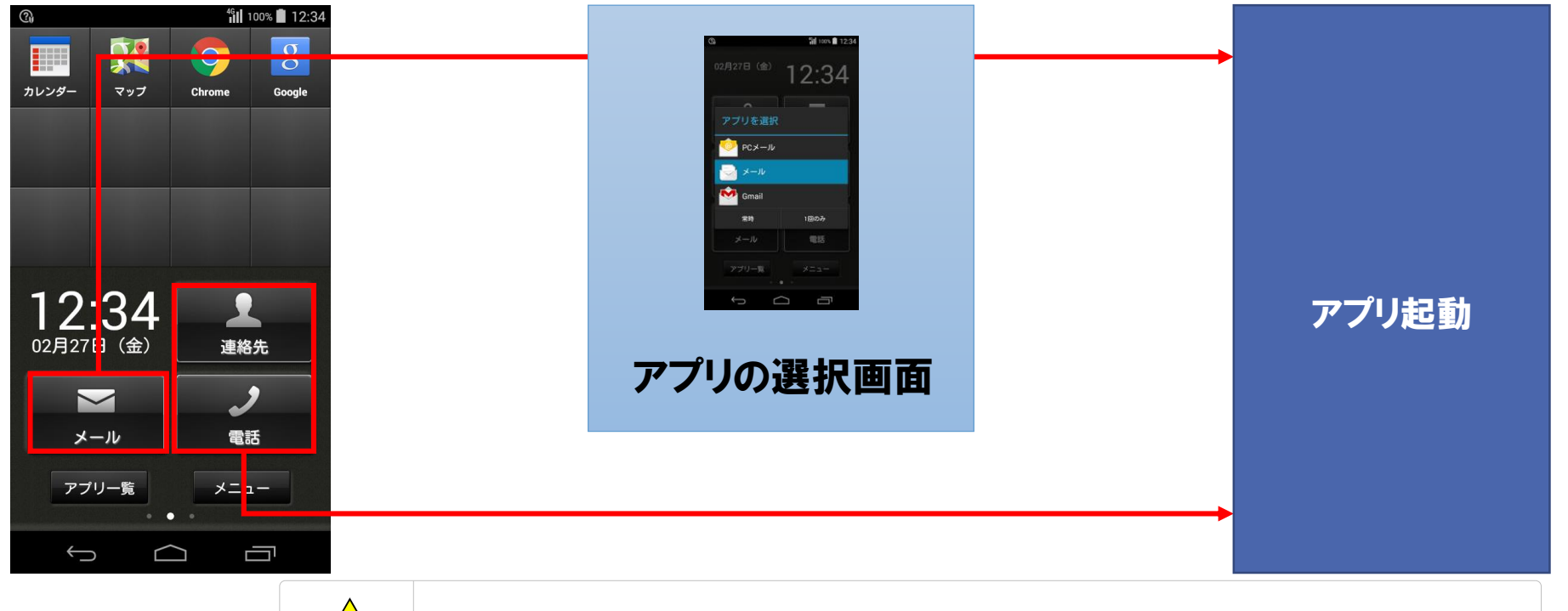

<u>(</u> ご注意

B選択画面で選択できるアプリはプリインストールされたもののみとなります。 ご自身で新しくインストールしたアプリは選択できません。

【アイコンエリア】

アイコンエリアでは、端末にインストールされたアプリのアイコンを12個まで追加することができます。 アプリのアイコン追加手順は2通りあります。 以下に中央画面からの追加方法を記載します。

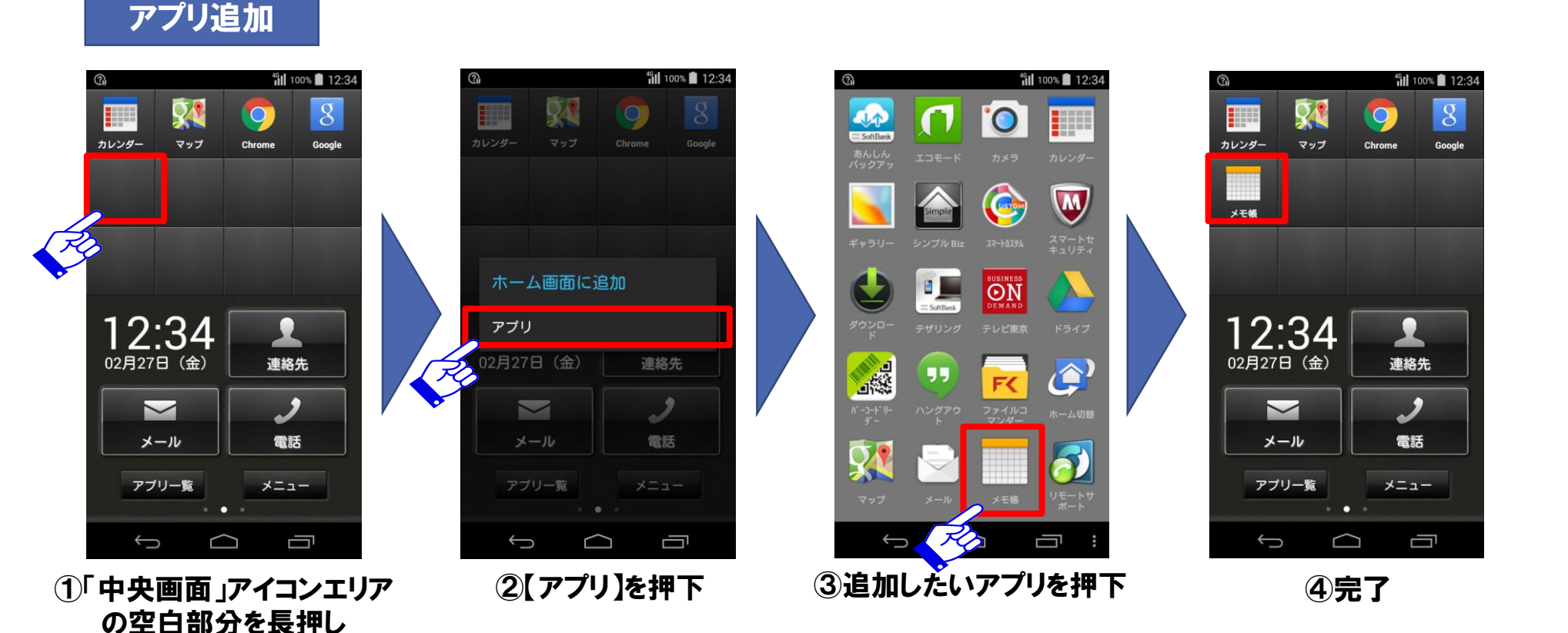

【アイコンエリア】

アイコンエリアでは、端末にインストールされたアプリのアイコンを12個まで追加することができます。 アプリのアイコンの追加手順は2通りあります。 以下にアプリー覧画面からの追加手順を示します。

#### アプリ追加

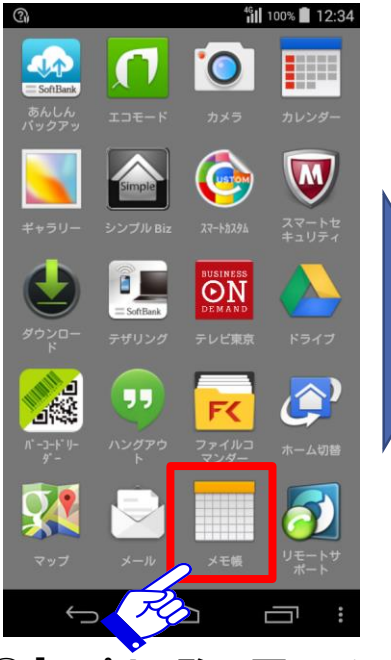

①「アプリー覧画面」から アイコンエリアに追加したい アプリアイコンを長押し

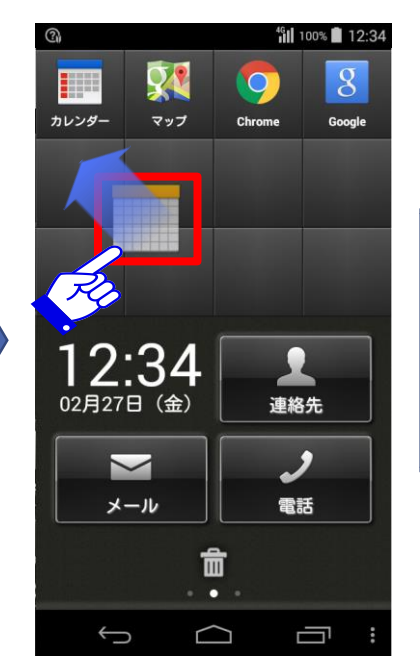

2ホーム画面に自動で 遷移します。追加したい 位置にドラッグします。

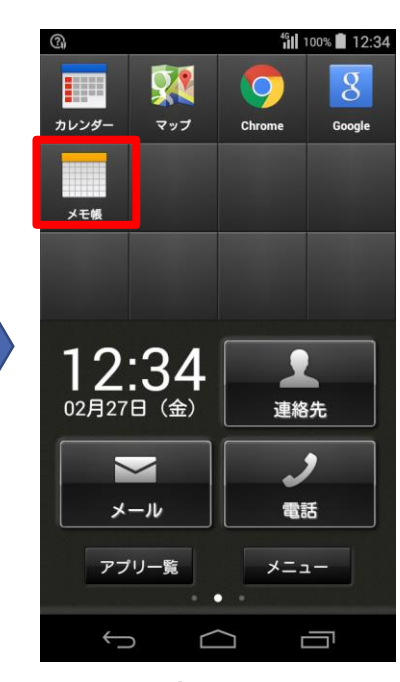

**③完了** 

#### 3-1-4.中央画面 (3ボタンとアイコン) 【アイコンエリア】

アイコンエリア内であればアプリ追加後もアプリを移動させることができます。 以下にアイコンの移動手順を記載します。

#### アプリ移動

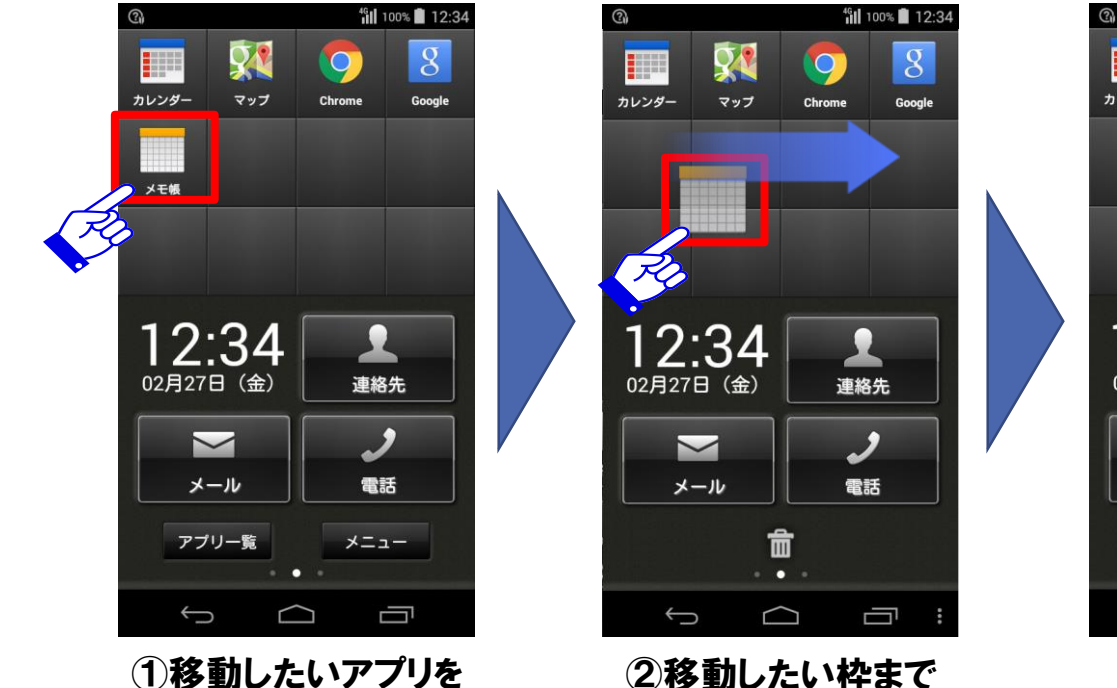

ドラッグ

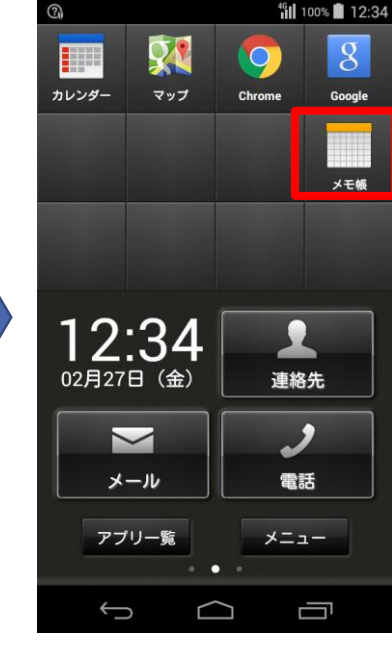

③完了

長押し

#### 【アイコンエリア】

アイコンエリア内に配置したアプリを消すことができます。 以下にアイコンの削除手順を記載します。

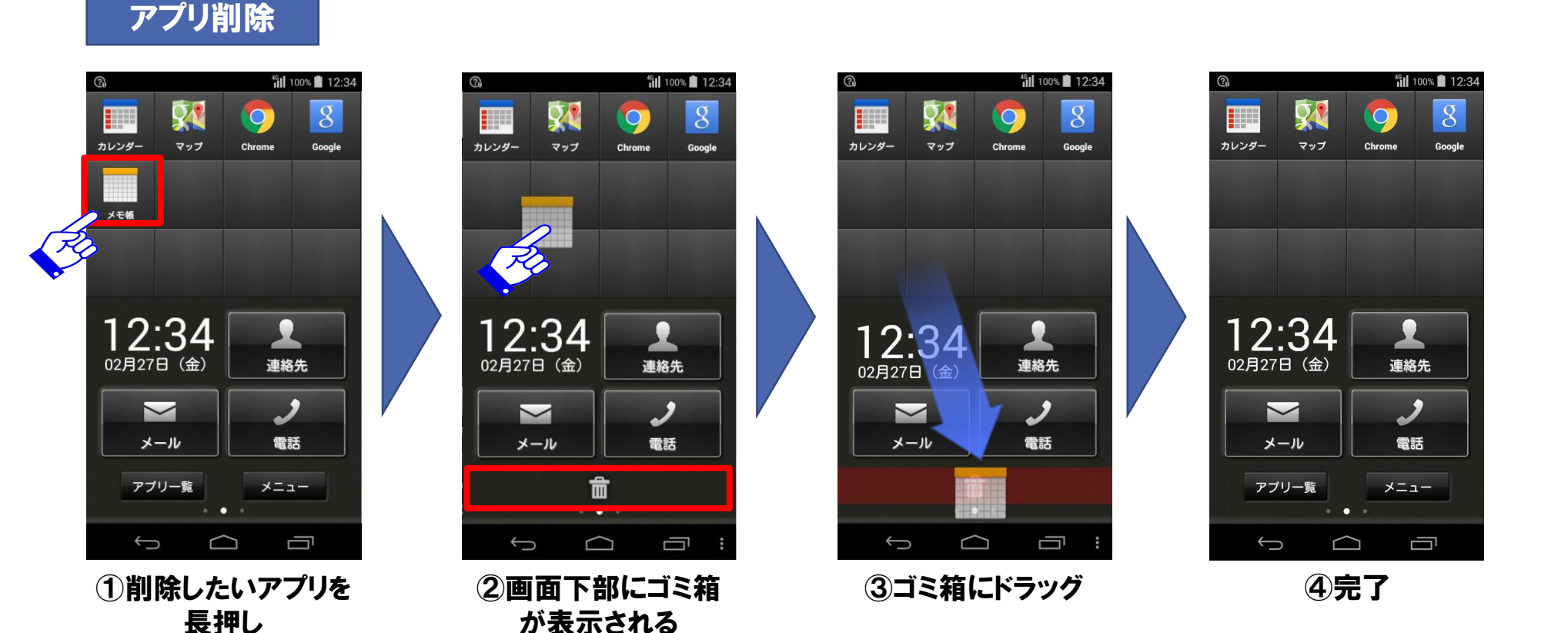

3-2.サイドスクリーン

サイドスクリーンはホーム画面から左右にスワイプすることによって閲覧できる画面です。 お好みで以下の3つの機能から設定することができます。 サイドスクリーン設定の方法についてはサイドスクリーン設定の章をご参照下さい。

|                | 今日の予定                           |        | 発着信履歴                                             |                       |   | メモ               |               |
|----------------|---------------------------------|--------|---------------------------------------------------|-----------------------|---|------------------|---------------|
| 3              | 11 100% 🗎 1<br>今日の予定 カレンダ       | 2:34 @ |                                                   | ııll 91% 2 13:54<br>★ | 3 | メモ               | 12:34 🖥 12:34 |
| 請求             | 等提出                             |        | 電話 通話履歴<br>157                                    | お気に入り                 |   | ★モ<br>○月○日 会議の設定 |               |
| 11:00<br>12:00 |                                 |        | <b>1 1 1 1 1 1 1 1 1 1</b>                        |                       | ( | )〇さんとの面会 調整      |               |
| 13:00          | サナムなが得たの読むい                     |        | <ul><li>✓ 13:50</li><li>✓ 080-1234-1234</li></ul> |                       |   |                  |               |
| 14:00          | 1) 5日わせ(場所:宏源室A)<br>13:30-14:30 |        | 日本<br>> 13:49                                     |                       |   |                  |               |
| 15:00<br>16:00 | 資料作成(場所:自席)<br>15:00-16:00      |        | <b>1416</b><br>▶ 3月4日                             | <b>S</b>              |   |                  |               |
| 17:00          | A社との会議(場所:外出@渋谷)<br>16:30-18:00 | E F    | <b>0800-888-9001</b><br>日本<br>(5) 3月4日            |                       |   |                  |               |
| 18:00          | • • •                           |        | 電話帳 簡易留守録                                         | *=                    |   | 全て削除新            | 規追加           |
|                |                                 | *      | ● ● ●                                             |                       |   |                  |               |

# 3-2-1.サイドスクリーン (今日の予定)

サイドスクリーン左画面は初期設定で今日の予定が設定されています。 今日の予定画面の詳細を記載します。

| 今日の予定 カレンターへ                            | フレノッーへ                                                             |
|-----------------------------------------|--------------------------------------------------------------------|
| 請求書提出                                   | ブリインストールされているカレンダーパブリを起動<br>できます。                                  |
| 1:00                                    | 終日予定の表示エリア                                                         |
| 2:00                                    | ・上部に終日の予定が表示されます。<br>・同日に4件以上終日の予定がある場合                            |
| (3:00                                   | スクロールで確認できます。                                                      |
| 打ち合わせ(場所:会議室A)<br>13:30-14:30<br>4:00   |                                                                    |
|                                         | 通常予定の表示エリア                                                         |
| 5:00 資料作成(場所:自席)<br>15:00-16:00         | ・スクロールして今日1日の予定を確認できます。                                            |
| 6:00                                    | ・現在時刻が赤線で表示され、初期表示では                                               |
| A社との会議(場所:外出@渋谷)<br>16:30-18:00<br>7:00 | 週去2時間、今後00時間の予定が表示されより。<br>・予定を押下するとカレンダーアプリ内の当該予定<br>の詳細画面を表示します。 |
| 8:00                                    |                                                                    |
|                                         | ▲ ●サイドスクリーンでは予定の参照のみ行えます。新規追加や<br>意 編集、削除はカレンダーアプリから行ってください。       |

/! ご注意 ● v1.8.3以前の機能です。v1.8.4以降ではご利用いただけません

# 3-2-2.サイドスクリーン(発着信履歴、着信履歴、発信履歴)

発着信履歴、着信履歴、発信履歴における共通機能を以下に記載します。

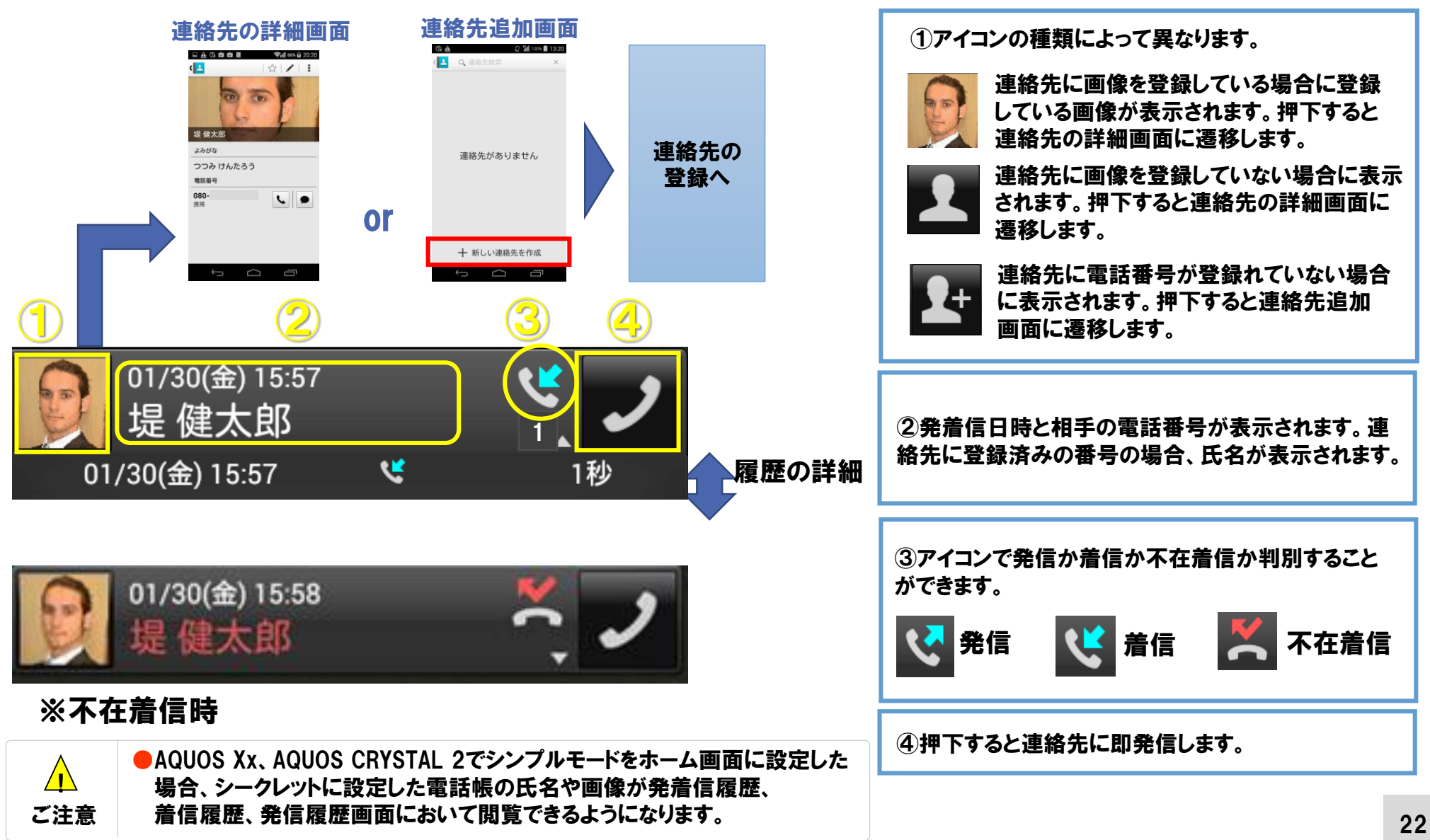

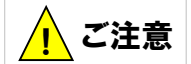

● v1.8.3以前の機能です。v1.8.4以降ではご利用いただけません

# 3-2-3.サイドスクリーン (発着信履歴)

発着信履歴画面において同じ人からの連続した発着信や連続した不在着信は1つにまとめられます。 詳細を表示したい場合は履歴を押下してください。

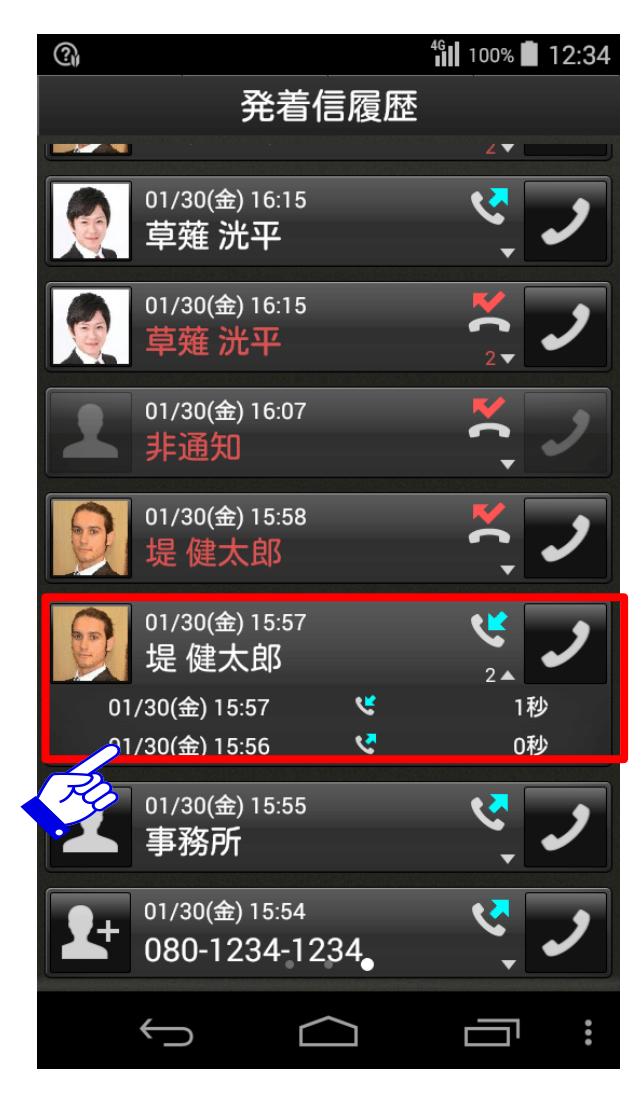

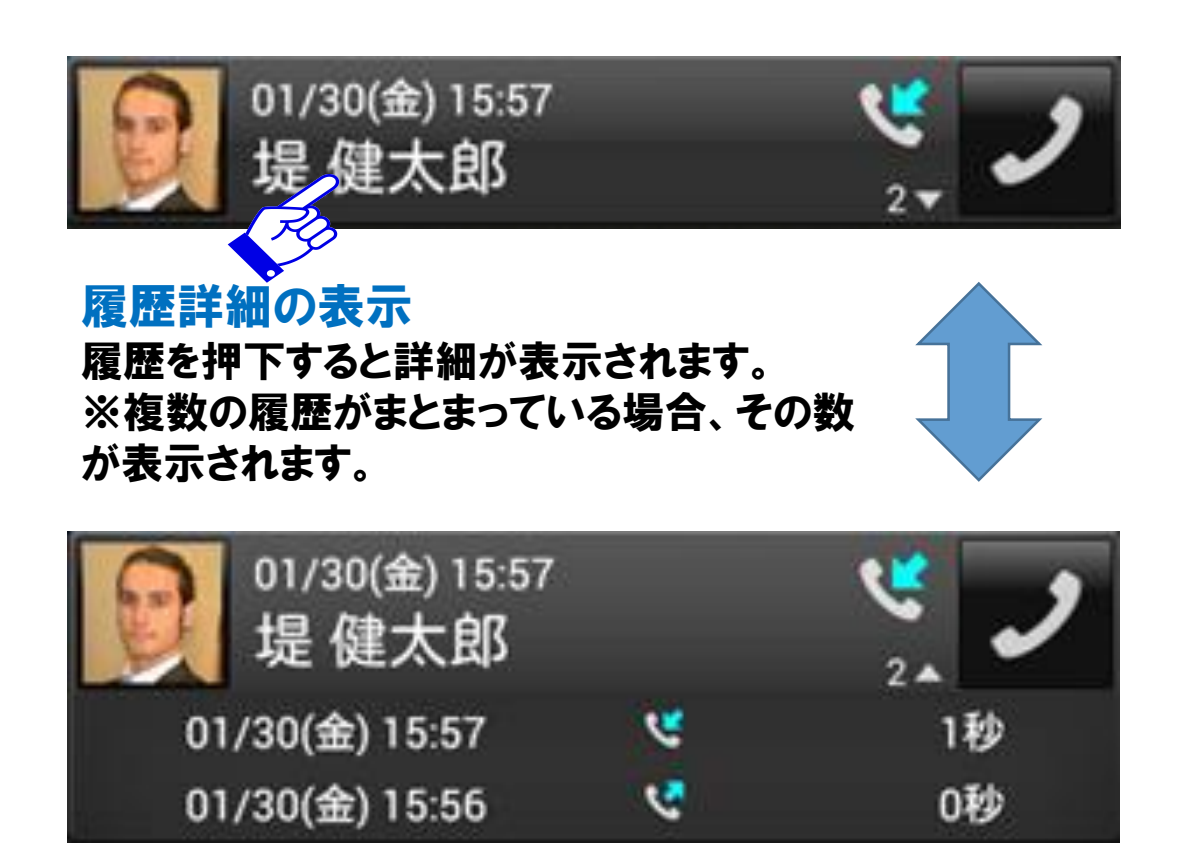

通話日時、通話種別、通話時間が表示されます。 ※もう一度押下すると詳細は非表示となります。

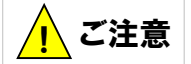

● v1.8.3以前の機能です。v1.8.4以降ではご利用いただけません

### 3-2-4.サイドスクリーン (発信履歴、着信履歴)

着信履歴画面では着信のみ発信履歴画面では発信の履歴のみ確認することができます。 着信履歴画面と発信履歴画面において履歴は従来型携帯端末のように赤枠内のように1件ずつ表示されます。

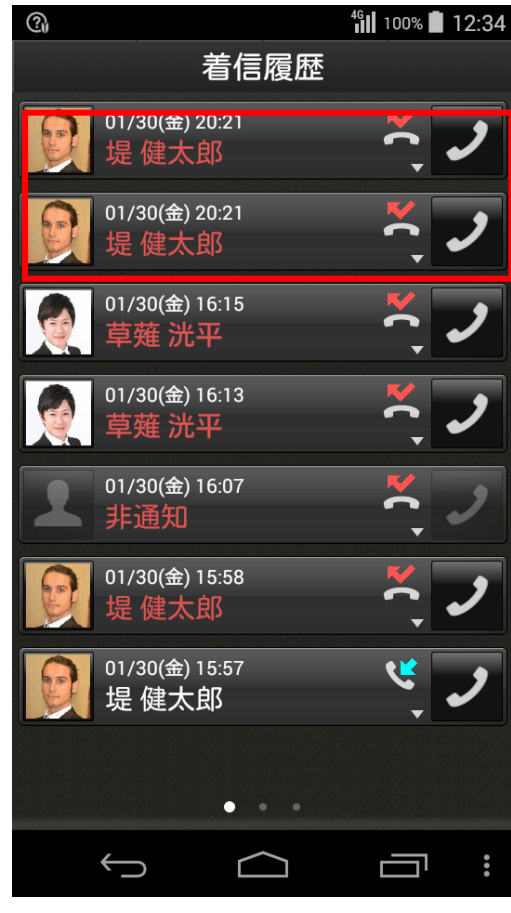

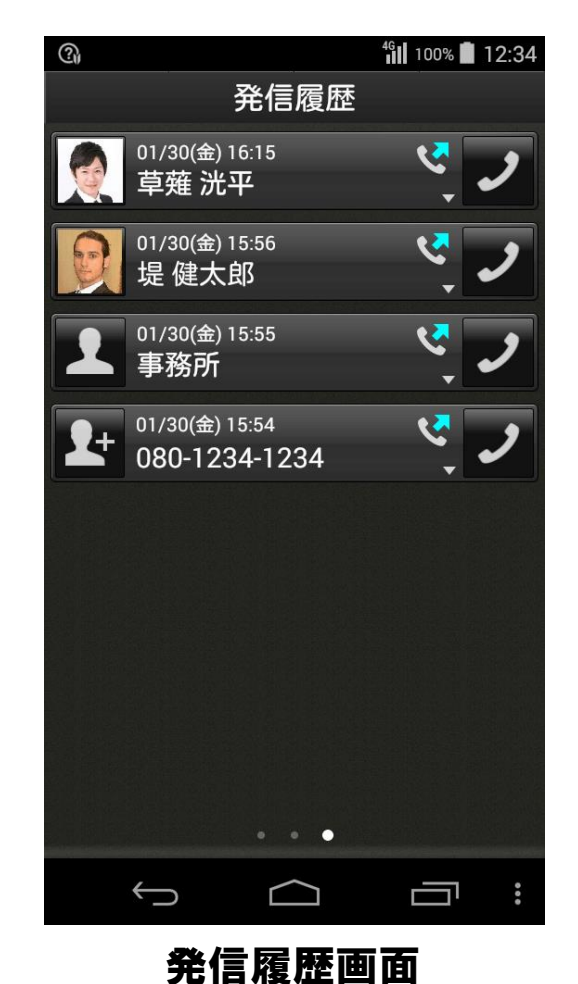

#### 3-2-5.×モ

サイドスクリーンのメモ機能では簡易的に残しておきたい情報などのメモを保存できます。 メモは新規作成、全て削除と、保存したメモは更新や削除などが可能です。

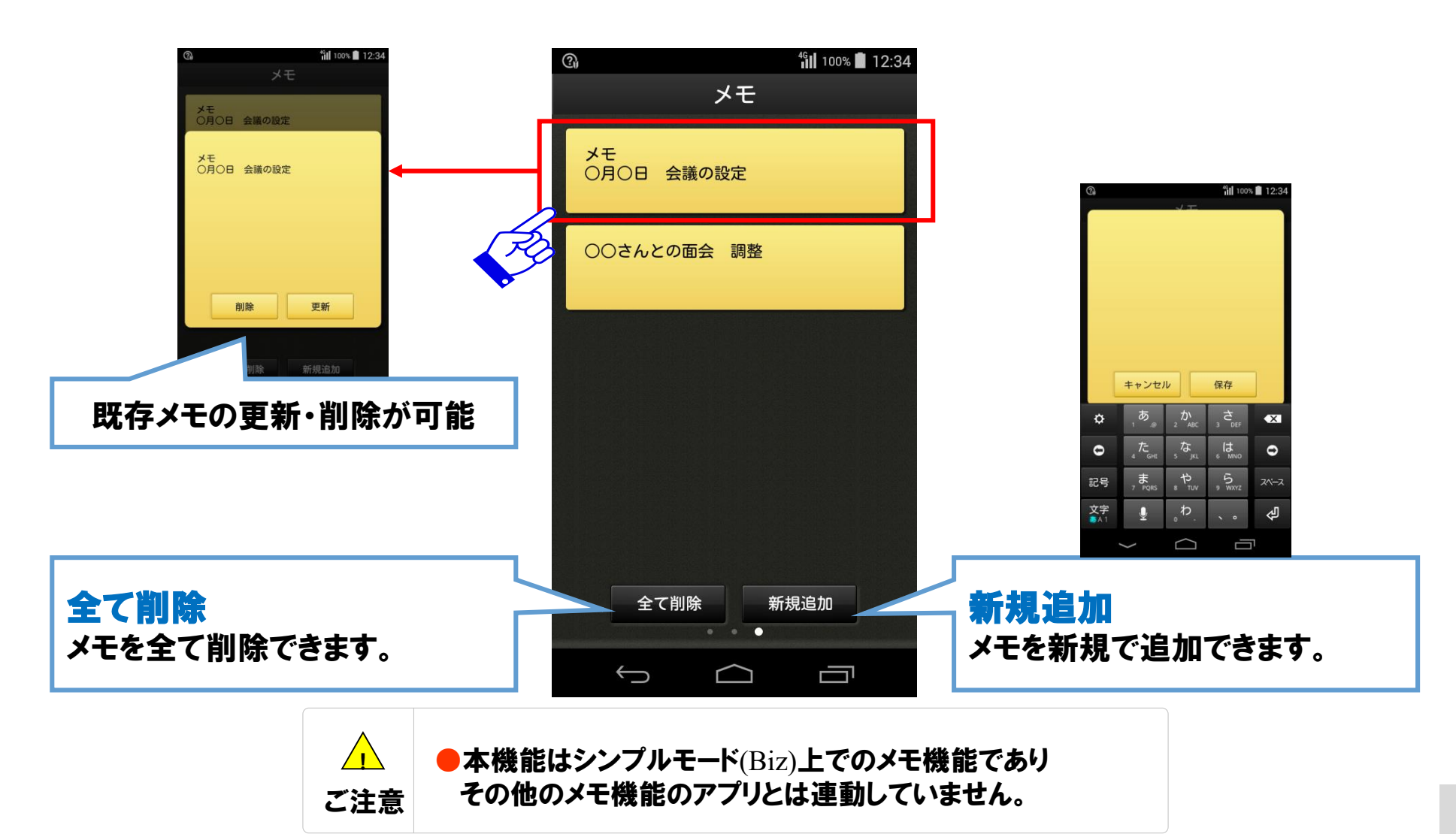

#### 3-3.メニュー画面

※1アプリー覧画面

※2端末設定画面

# 端末のメニューボタンを押下するとメニュー画面が表示されます。以下にメニュー画面でできることの概要を記載します。

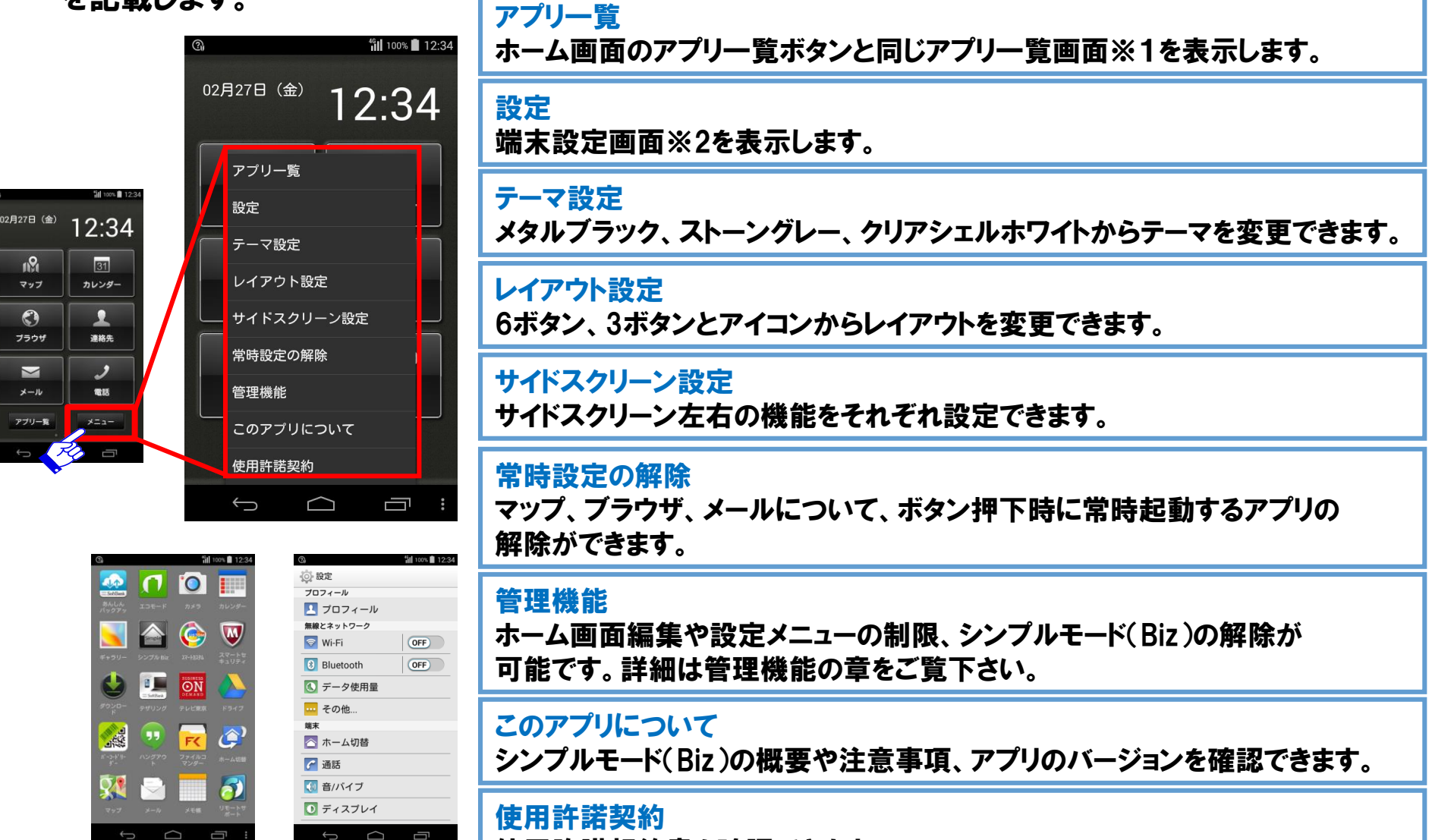

使用許諾契約書を確認できます。

#### 3-3-1.テーマ設定

画面の色合いを変更したい場合、テーマ設定を行ないます。テーマ設定では画面の色を「メタルブラック」、「ストーングレー」、「クリアシェルホワイト」から選択し変更することができます。以下にテーマ設定の手順を記載します。なおテーマ変更時、設定やアプリ配置はそのまま保持されます。

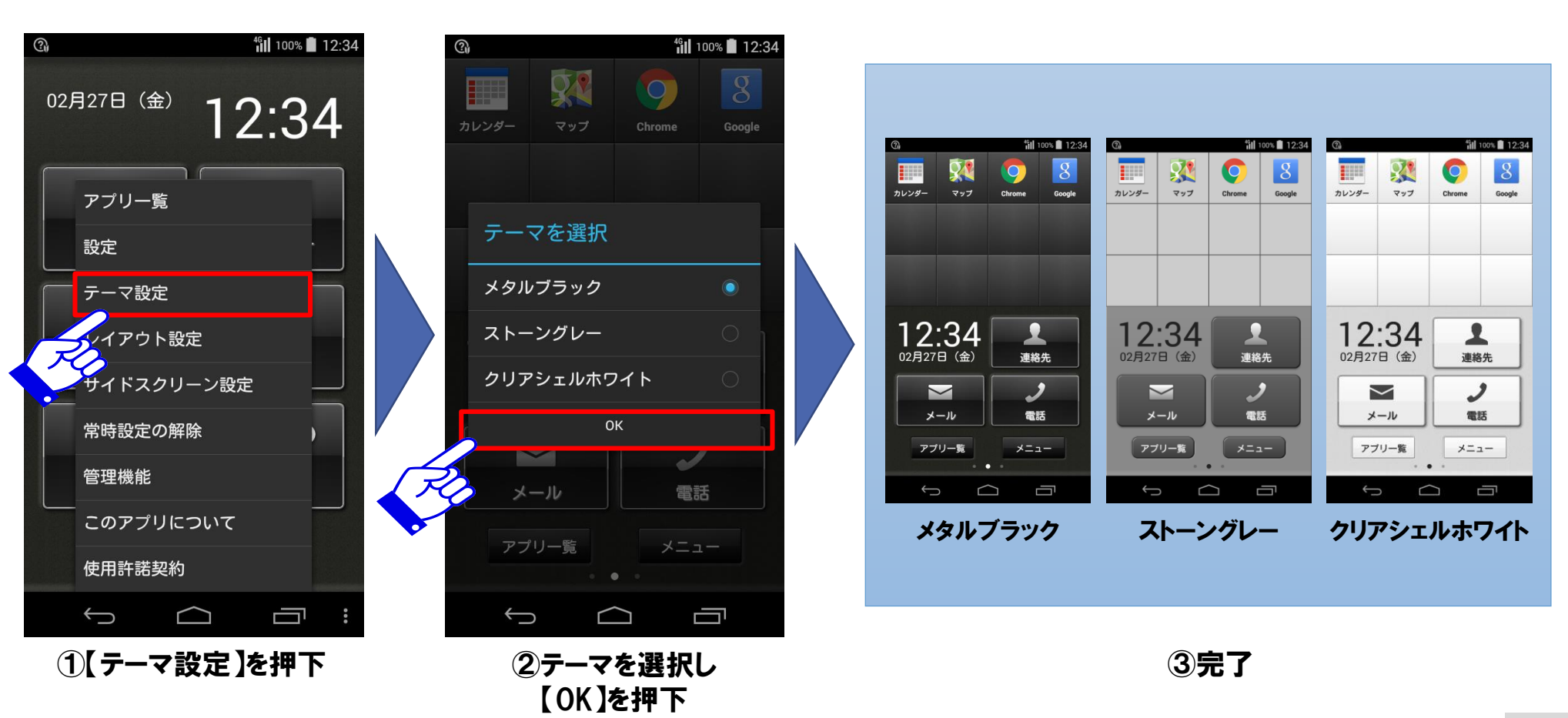

#### 3-3-2.レイアウト設定

ホーム画面のレイアウトを変更したい場合、レイアウト設定を行ないます。レイアウト設定ではホーム画 面のレイアウトを「6ボタン」と「3ボタンとアイコン」から選択することができます。各レイアウトの詳細は 画面説明の章をご参照ください。以下に、レイアウト設定の手順を記載します。なおレイアウト変更時 、設定やアプリ配置は保持されます。

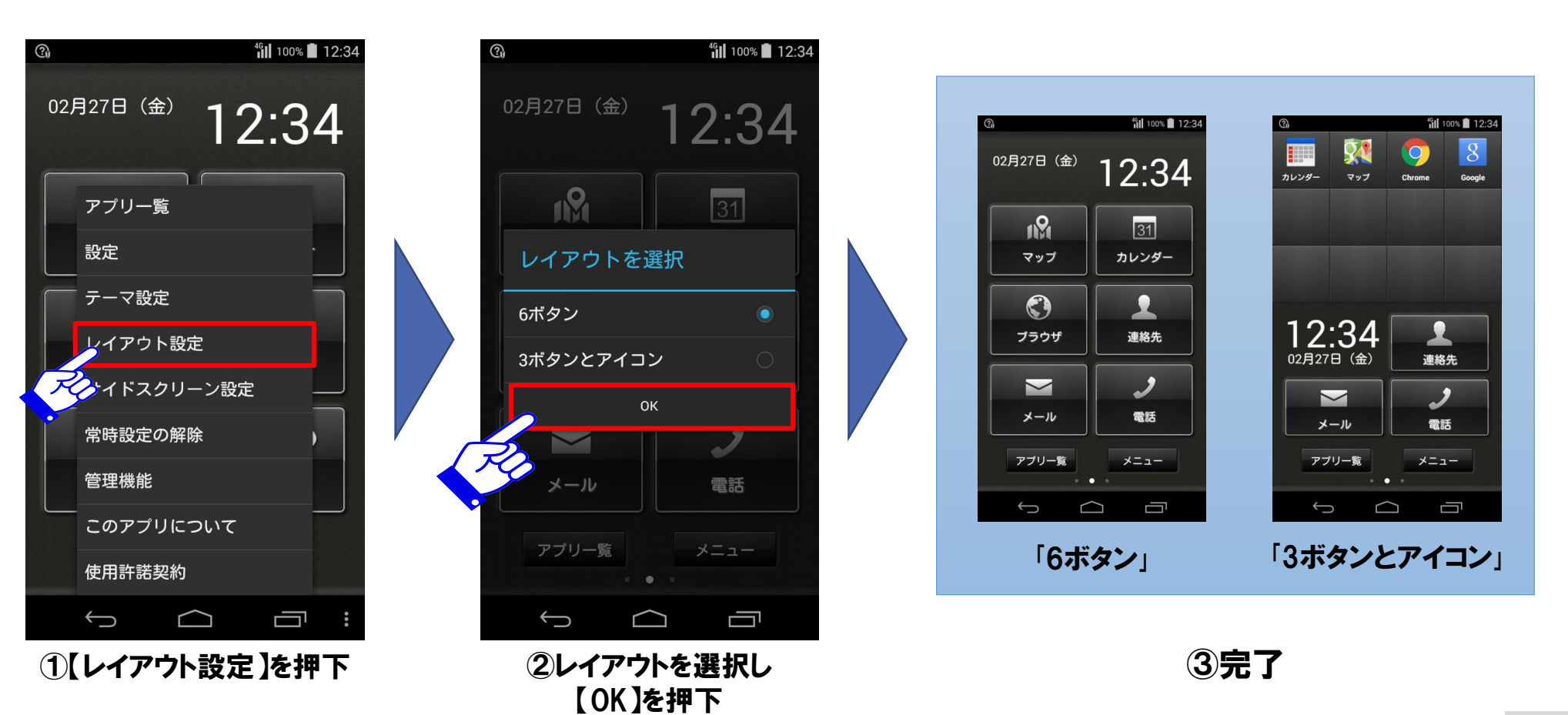

### 3-3-3.サイドスクリーン設定

サイドスクリーンの機能を変更したい場合サイドスクリーン設定を行ないます。サイドスクリーン設定で設 定できる機能は、「発着信履歴」、「今日の予定」、「メモ」です。各機能の詳細については再度スクリーン の章をご参照ください。「サイドスクリーンなし」も設定できます。以下にサイドスクリーンの設定手順を記 載します。

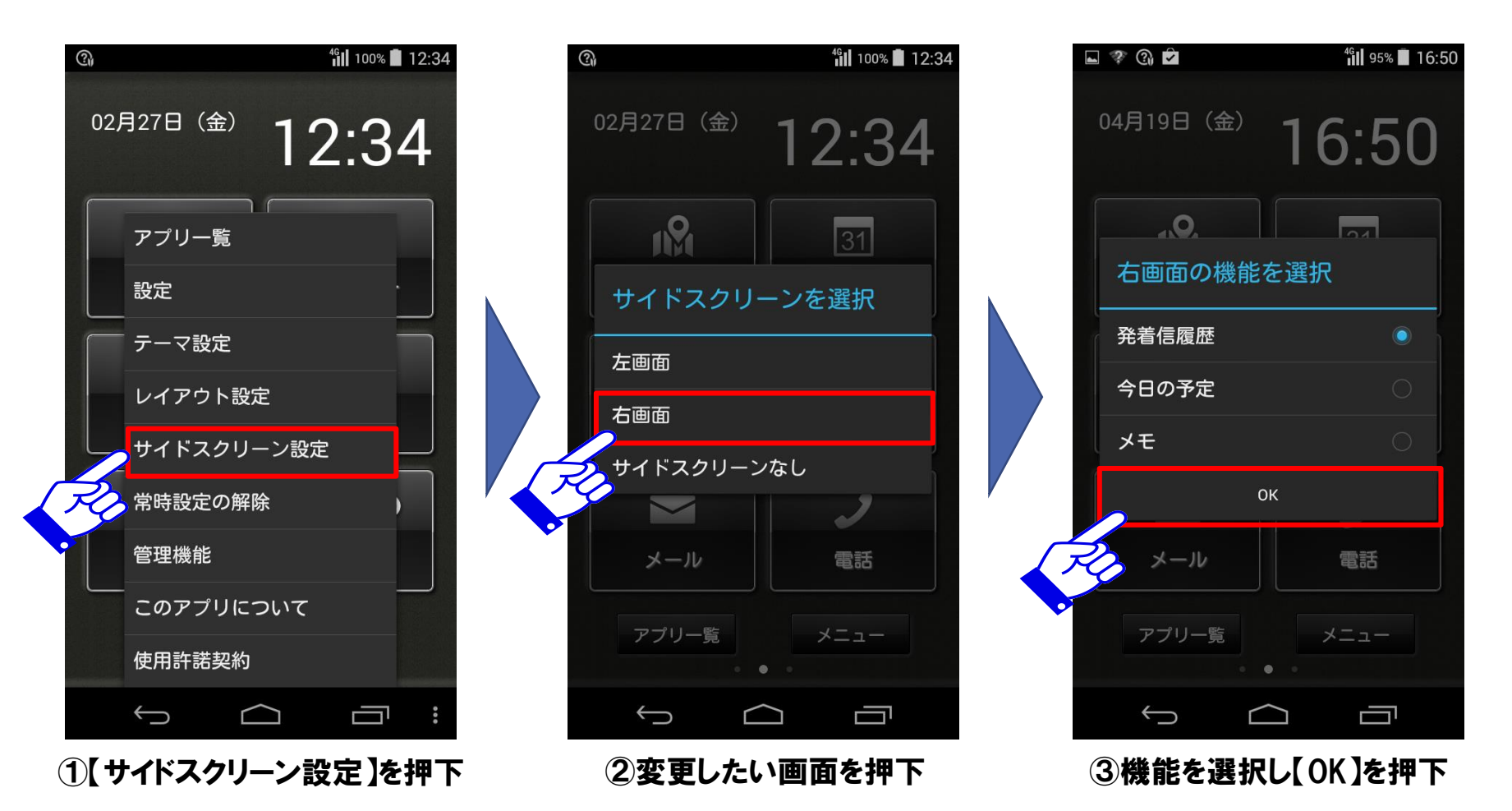

※v1.8.3以前の場合、「発信履歴」「着信履歴」のパターンも設定可能です。

### 3-3-4.常時設定の解除

マップ、ブラウザ、メールについて、ボタン押下時に常時起動するアプリの解除を行います。 以下に常時設定の解除の手順を記載します。

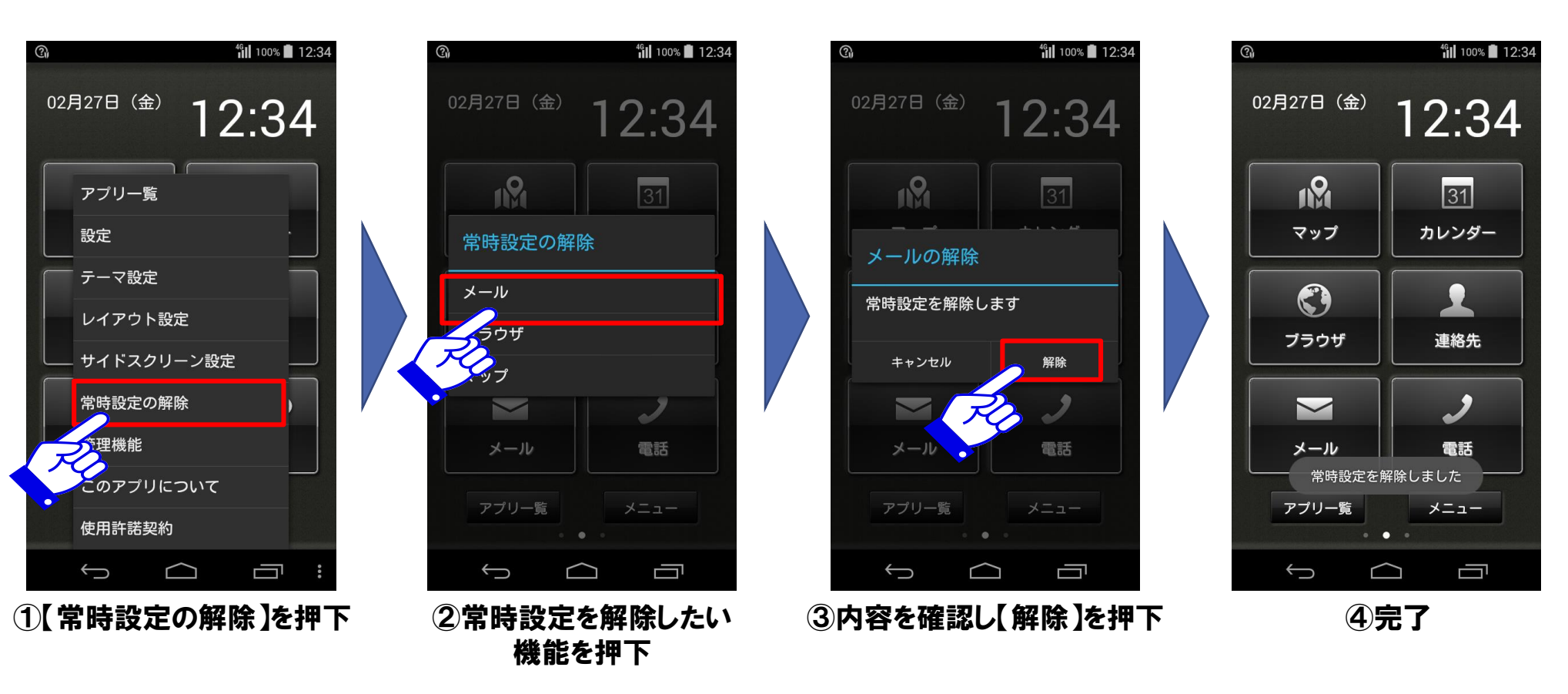

### 3-3-5.管理機能

管理機能とは一部機能を制限したり、管理パスワードを作成、変更、削除する機能です。 管理機能の起動手順と概要を以下に記載します。

管理パスワードは初期設定では設定されていません。

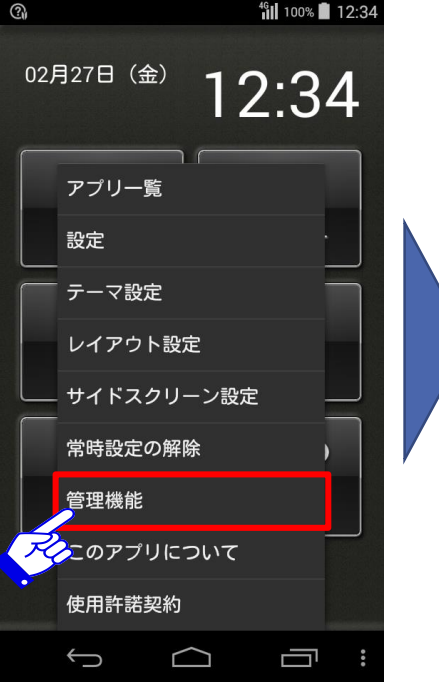

①メニュー画面から 【管理機能】を押下

| ¶ <b>∥</b> 100% <b>■</b> 12:34 | 1 |
|--------------------------------|---|
| <sup>02月27日(金)</sup> 12:34     |   |
| <ol> <li>管理機能</li> </ol>       |   |
| ホーム画面編集                        |   |
| 設定メニュー                         |   |
| 管理パスワード変更                      |   |
| 管理パスワード削除                      |   |
| シンプルモード解除                      |   |
| 管理機能終了                         |   |
|                                |   |
| アプリー覧<br>メニュー                  |   |
|                                |   |
|                                |   |

**②完了** 

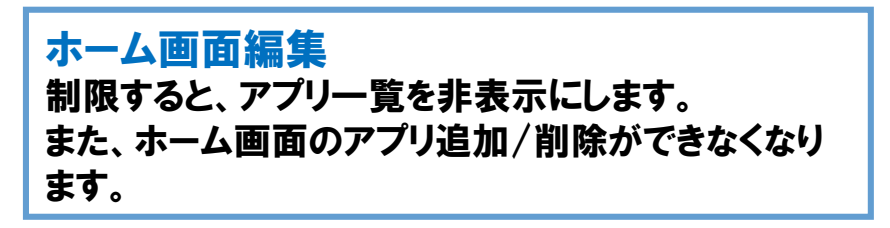

#### 設定メニュー 制限すると、一部

制限すると、一部の端末設定のみ利用可能になります。

管理パスワード変更 管理機能にログインするためのパスワードを 設定できます。

#### 管理パスワード削除 管理パスワードを削除します。

<mark>シンプルモード解除</mark> シンプルモード(Biz)を解除し、 ホーム画面を切り替えることができます。

### 3-3-5-1.ホーム画面の編集を制限する

ホーム画面の編集にチェックを入れるとホーム画面上のアプリー覧画面が非表示になります。 またホーム画面のレイアウトを「3ボタンとアイコン」に設定している場合、アイコンエリアでのアプリの 追加/削除を制限することできます。

以下にホーム画面の編集の制限手順を記載します。

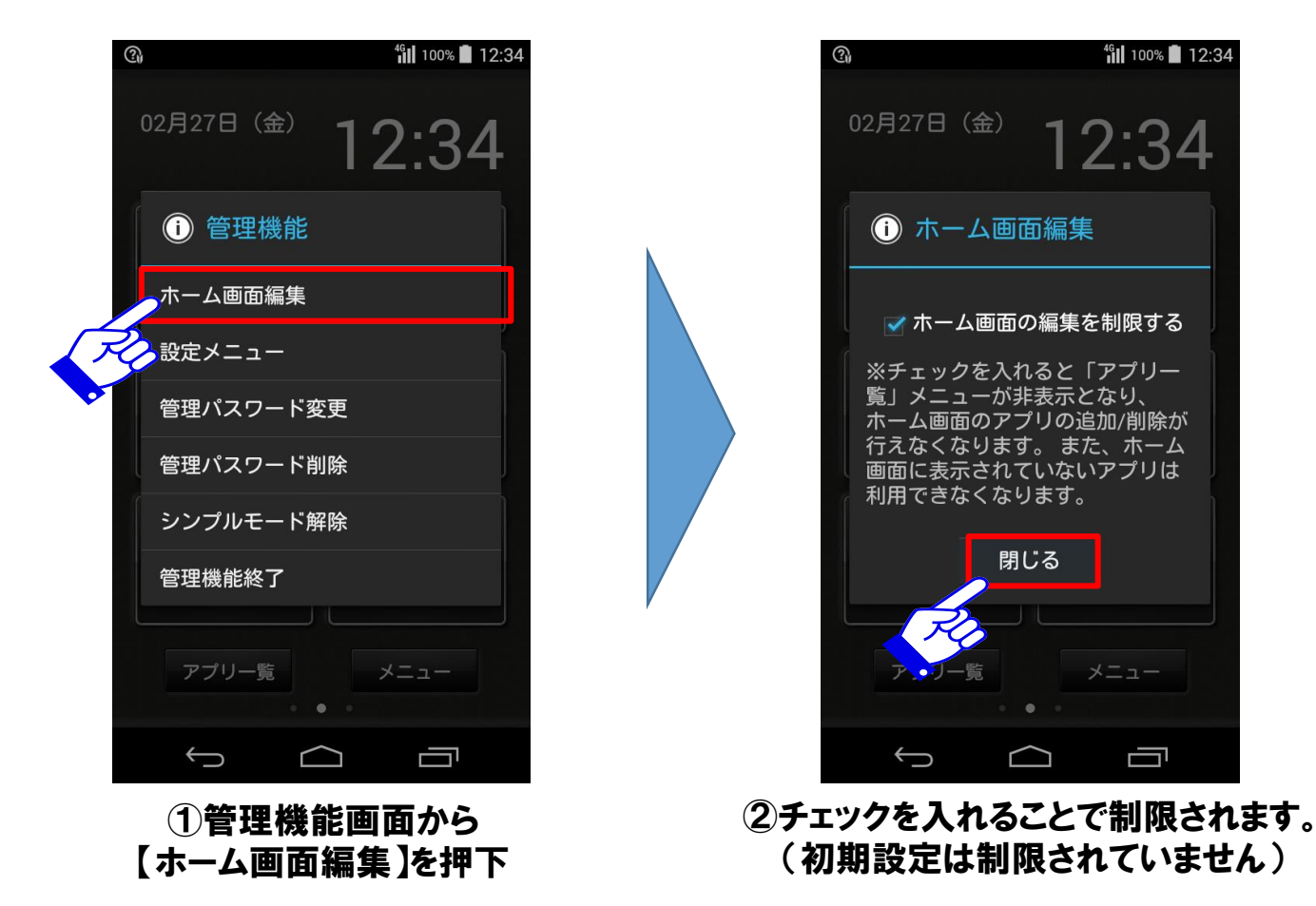

## 3-3-5-1.ホーム画面の編集を制限する

以下にホーム画面編集の制限内容の詳細を記載します。

#### 【アプリー覧の非表示】

(1) メニュー画面のアプリー覧が非表示になります。
 (2) ホーム画面下部のアプリー覧ボタンが非表示になります。

(1)

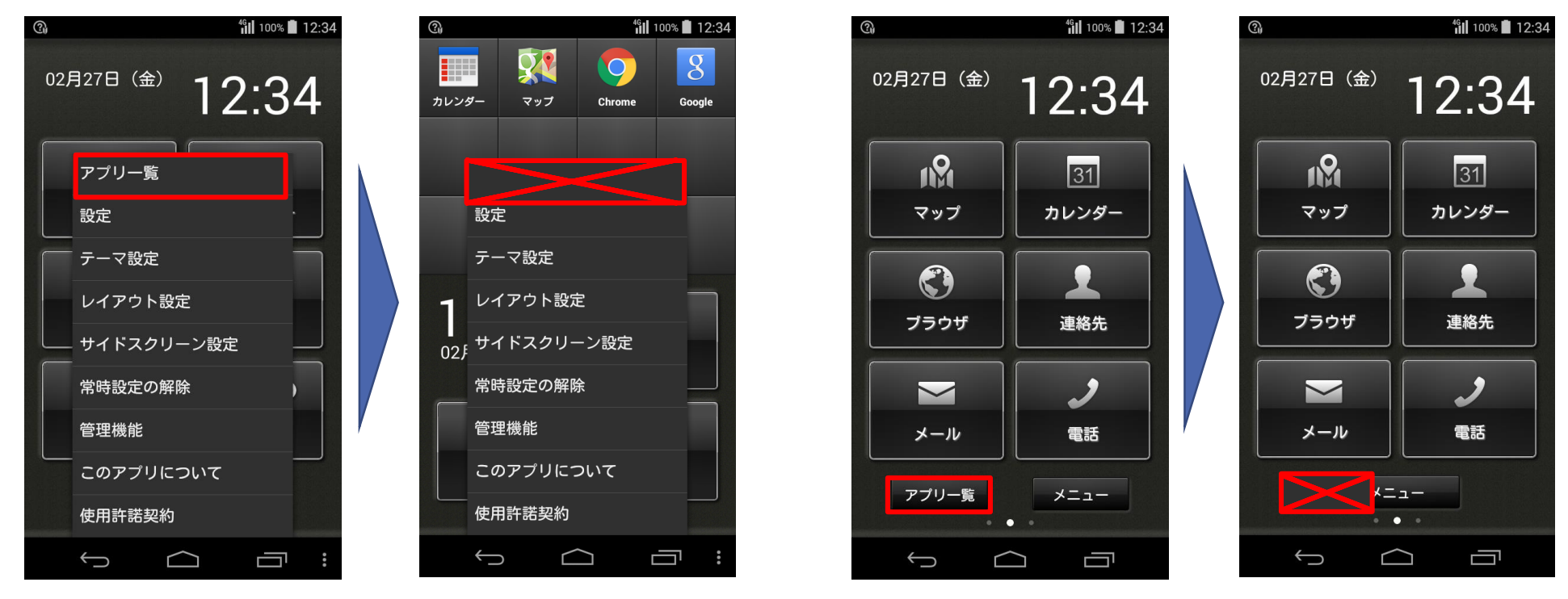

(2)

(1)

## 3-3-5-1.ホーム画面の編集を制限する

以下にホーム画面編集の制限内容の詳細を記載します。

【アプリ追加/削除の制限】

(1) アプリ追加 アイコンエリアにおいて空白部分を長押ししても次の画面に遷移しません。 (2) アプリ削除 アイコンエリアにおいてアイコンを長押ししてもごみ箱が表示されません。

ご注意

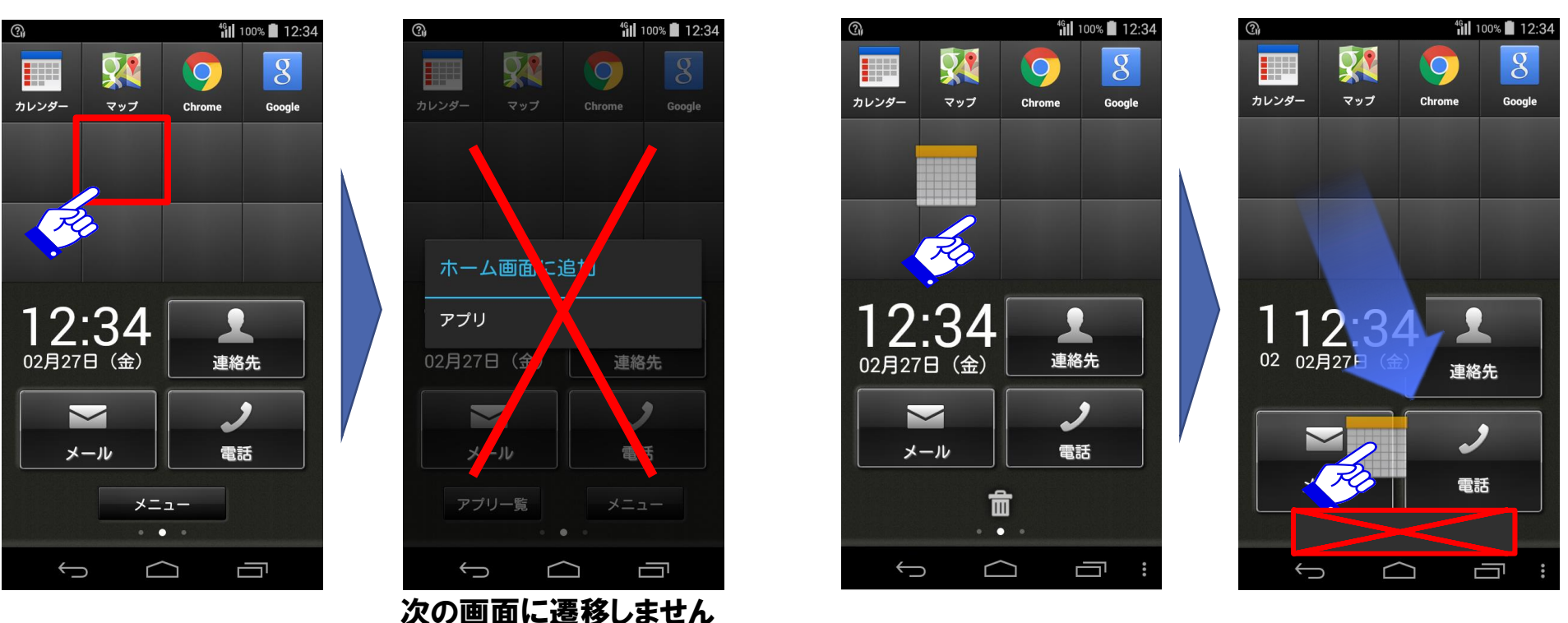

(2)

### 3-3-5-2.端末設定の表示を制限する

設定メニューにチェックを入れると、利用可能な端末設定が限定され、通知パネル上部や アプリー覧画面の設定アイコン等からの端末設定の起動を制限します。 また、履歴画面等から他のホームアプリへの起動を制限します。 以下に設定メニューの制限手順を記載します。

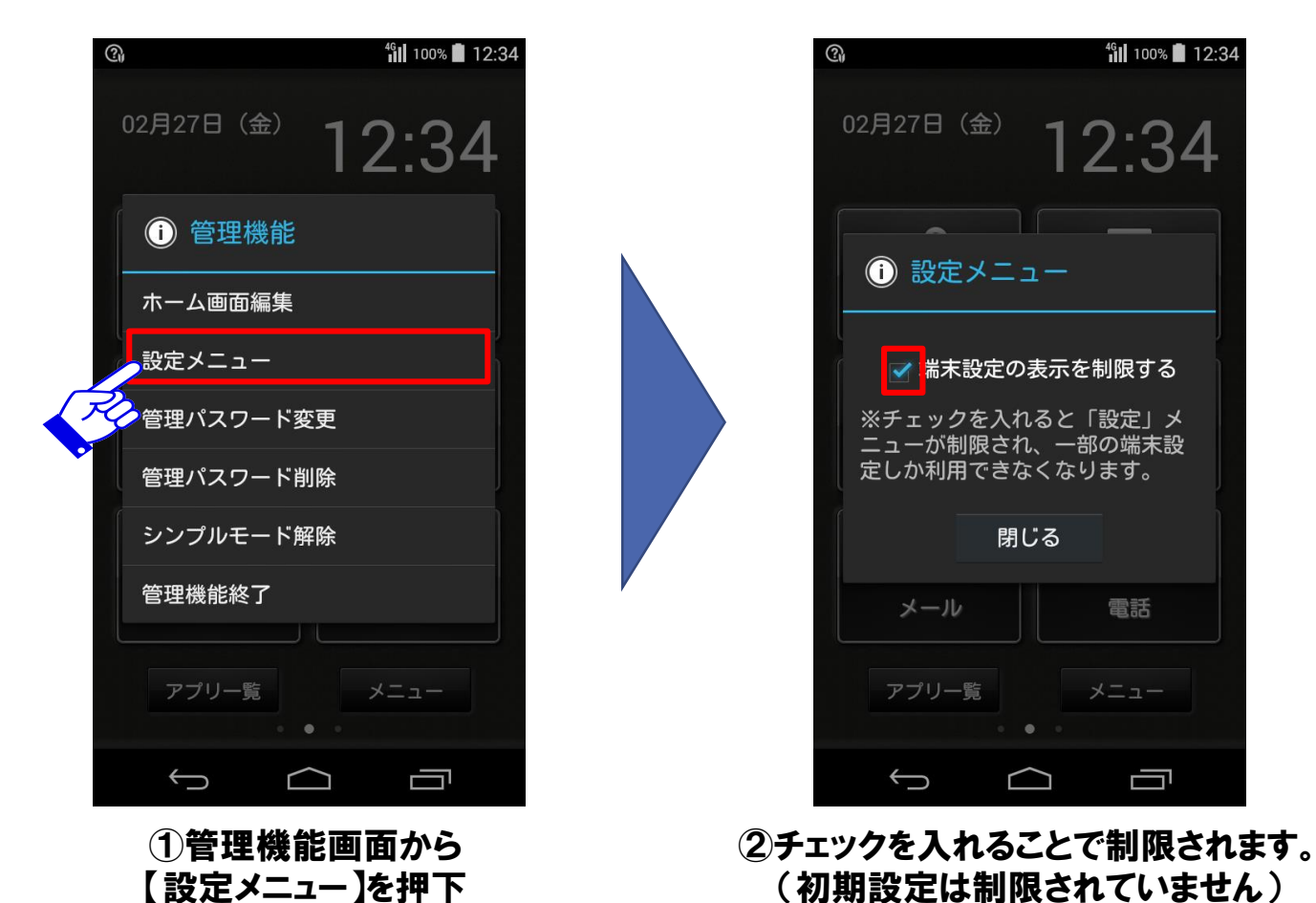

### 3-3-5-2.端末設定の表示を制限する

以下に設定メニューの制限内容の詳細を記載します。

#### 【端末設定画面の制限及び非表示】

(1)メニュー画面の設定を押下すると利用できる設定が制限された端末設定画面に遷移します。(2)アプリー覧画面及び通知パネル右上のアイコンから端末設定画面に遷移できなくなります。

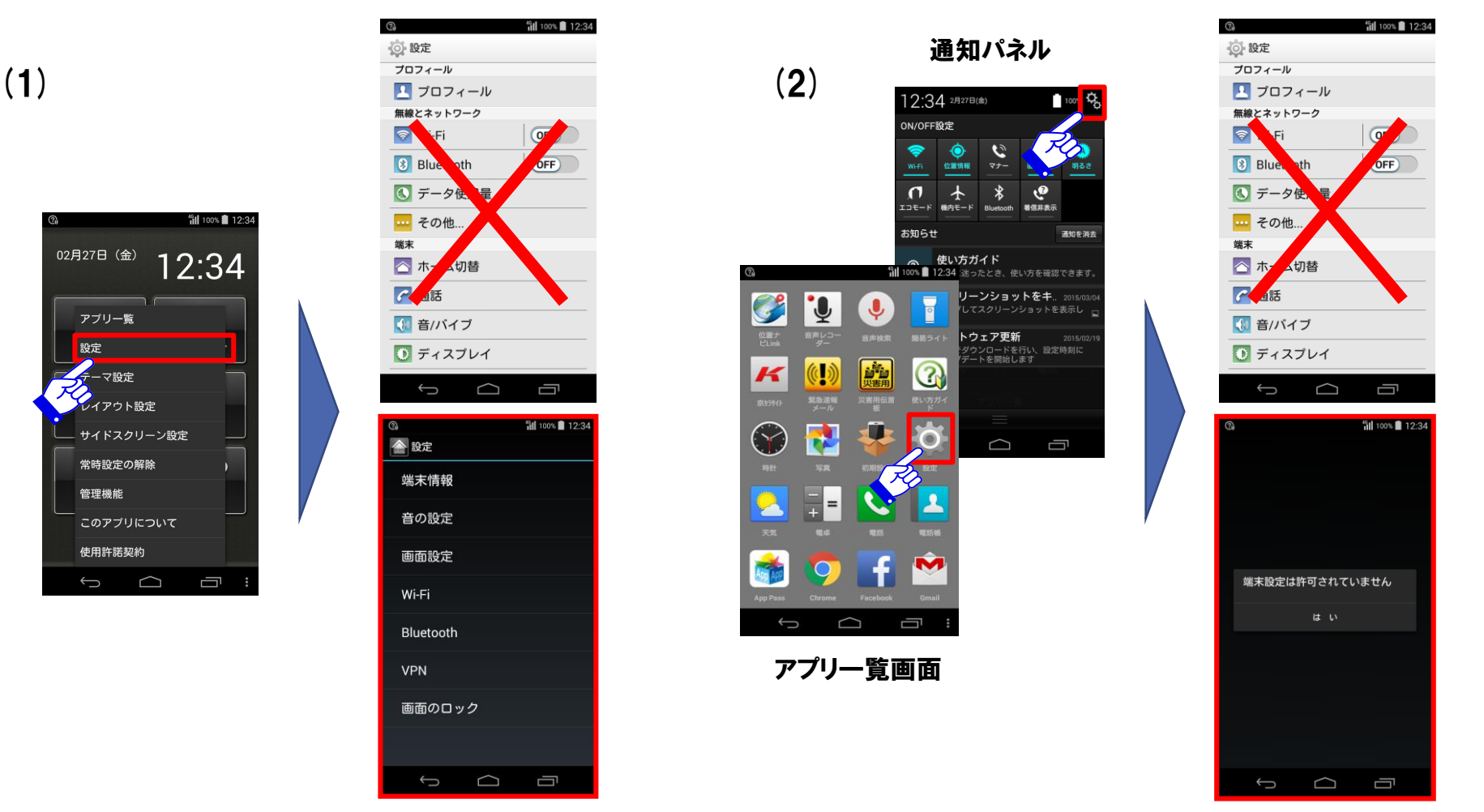

### 3-3-5-2.端末設定の表示を制限する

設定メニューの制限内容の詳細を以下に記載します。

【アプリ起動履歴からのホームアプリ起動抑止】

(1) アプリ起動履歴に他のホームアプリがある場合、押下しても起動を制御します。

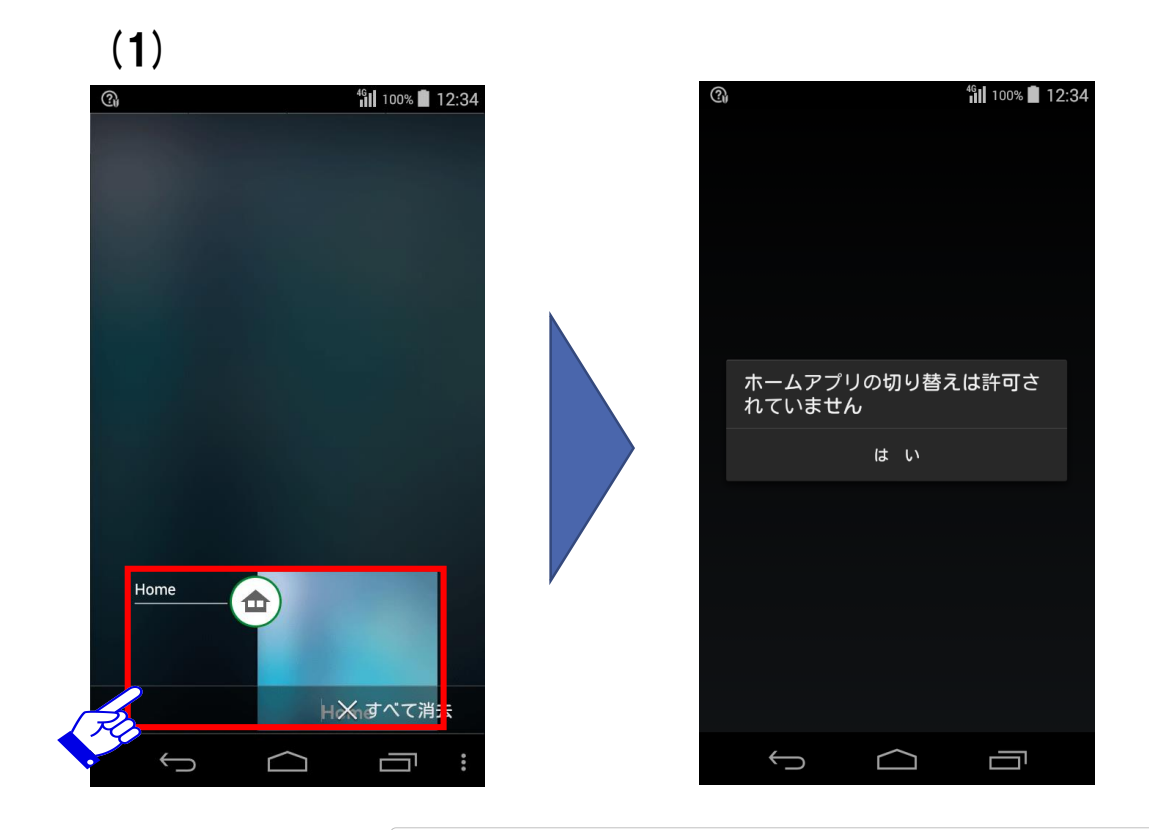

▲
 ●端末設定やアプリー覧からのホームアプリ切替の抑止は
 ご注意
 できません。

#### 3-3-5-3.管理パスワード

管理パスワードとは管理機能の利用を制限するためのパスワードです。管理機能で管理パスワードを 新規作成、変更、削除することが可能です。 管理パスワードを設定すると管理機能を開く際に管理パスワードの入力が必要になります。 以下に管理パスワード未設定/設定の場合の画面遷移を記載します。

管理パスワード未設定時 管理パスワード設定時 パスワード入力画面追加 <sup>46</sup>1 100% 12:3 100% 🔳 12:34 100% 12:3 11 100% 12:3 100% 12:34 02月27日(金) 12:34 02月27日(金) 12:34 12:34 12.3412:34 管理パスワード入力 管理機能 () 管理機能 アプリ一覧 アプリー覧 ホーム画面編集 ホーム画面編集 設定 設定 設定メニュー 設定メニュー テーマ設定 テーマ設定 次へ 67 管理パスワード変更 管理パスワード変更 レイアウト設定 レイアウト設定 Ro 管理パスワード削除 管理パスワード削除 サイドスクリーン設定 サイドスクリーン設定 X \$ シンプルモード解除 シンプルモード解除 常時設定の解除 常時設定の解除 0 0 管理機能終了 管理機能終了 管理機能 管理機能 .8 記号 このアプリについて このアプリについて 文字 使用許諾契約 完了 使用許諾契約 Ū Ū  $\Box$  $\Box$ D  $\Box$ Ū

### 3-3-5-4.管理パスワード変更

以下に管理パスワードの新規作成および変更の手順を記載します。

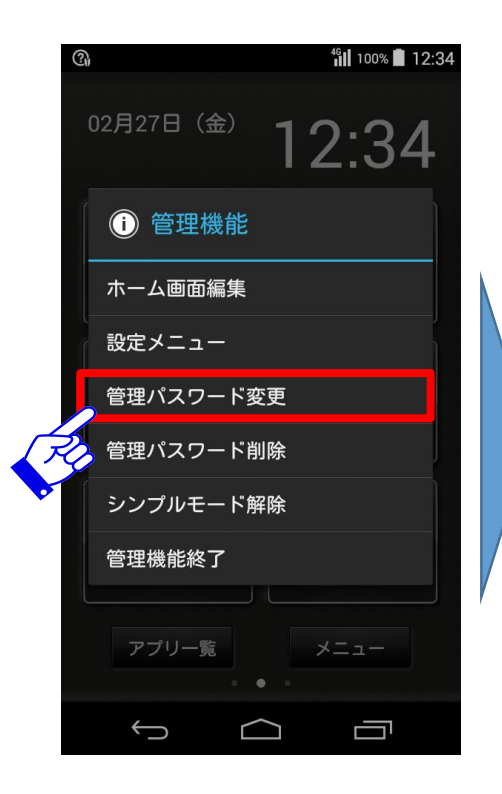

①管理機能メニューから 【管理パスワード変更】を押下

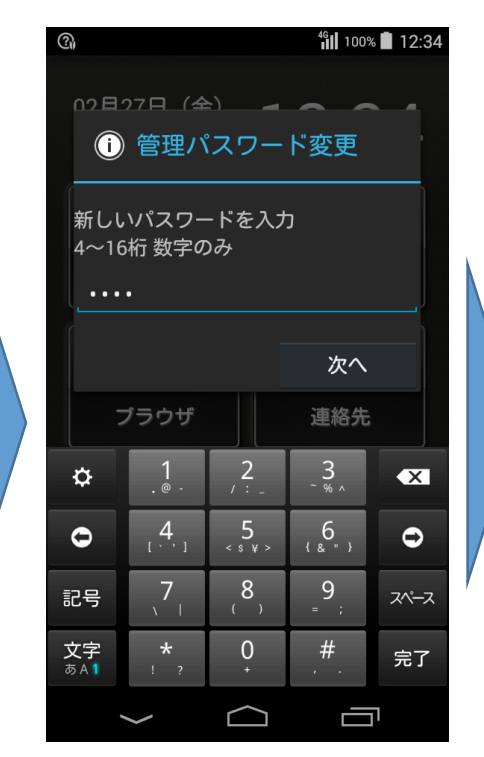

②新しく設定したい パスワードを入力し 【次へ】を押下

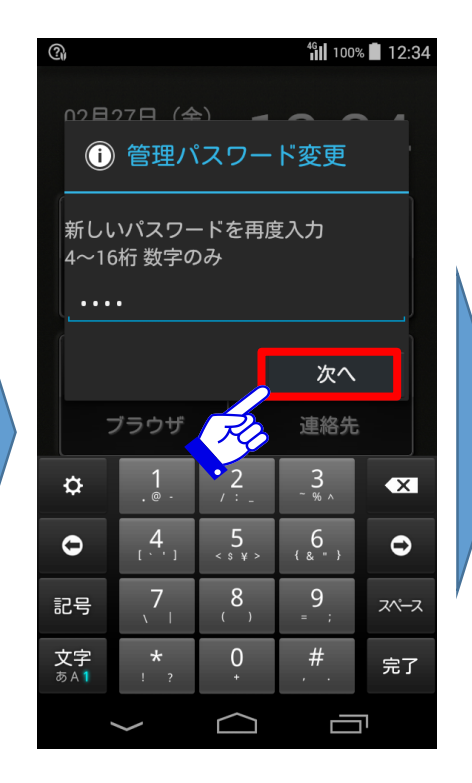

③新しく設定したい

パスワードを再入力し

【次へ】を押下

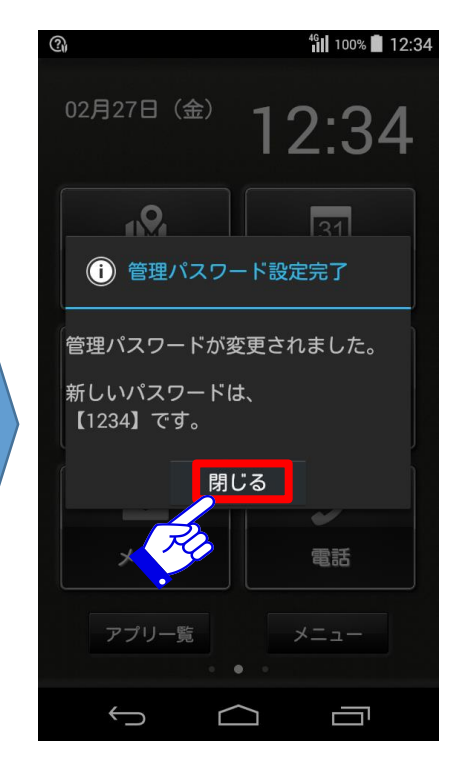

④完了 ※本画面上に新しく設定した パスワードが表示されます。

#### 3-3-5-5.管理パスワード削除

以下に管理パスワードを削除する場合の手順を示します。

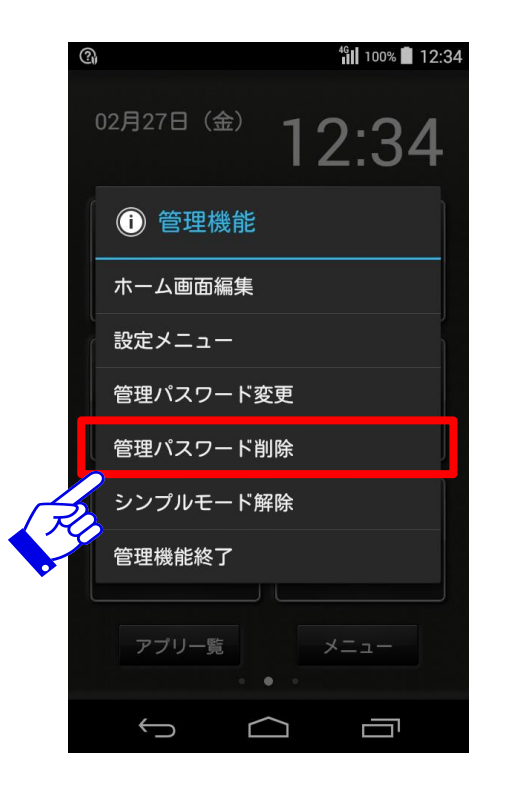

①管理機能メニューから 【管理パスワード削除】を押下

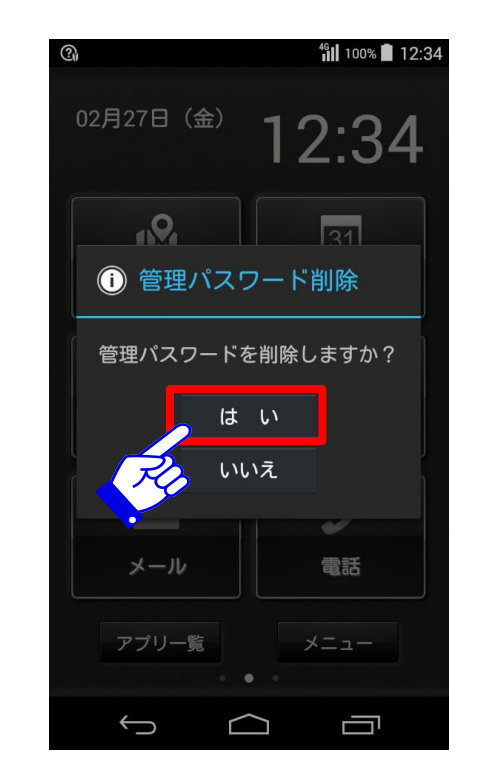

2【はい】を押下

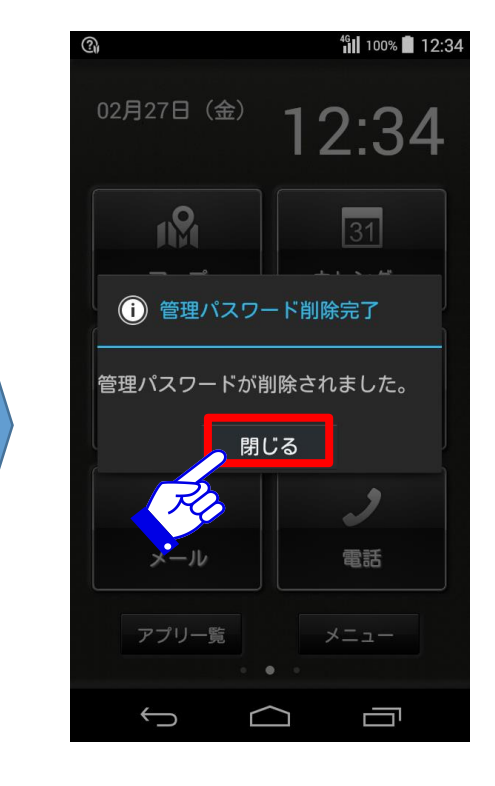

③完了

### 3-3-5-6.シンプルモード解除

他のホームアプリに切り替えるためには、本アプリを解除する必要があります。 以下に本アプリを解除する方法を記載します。

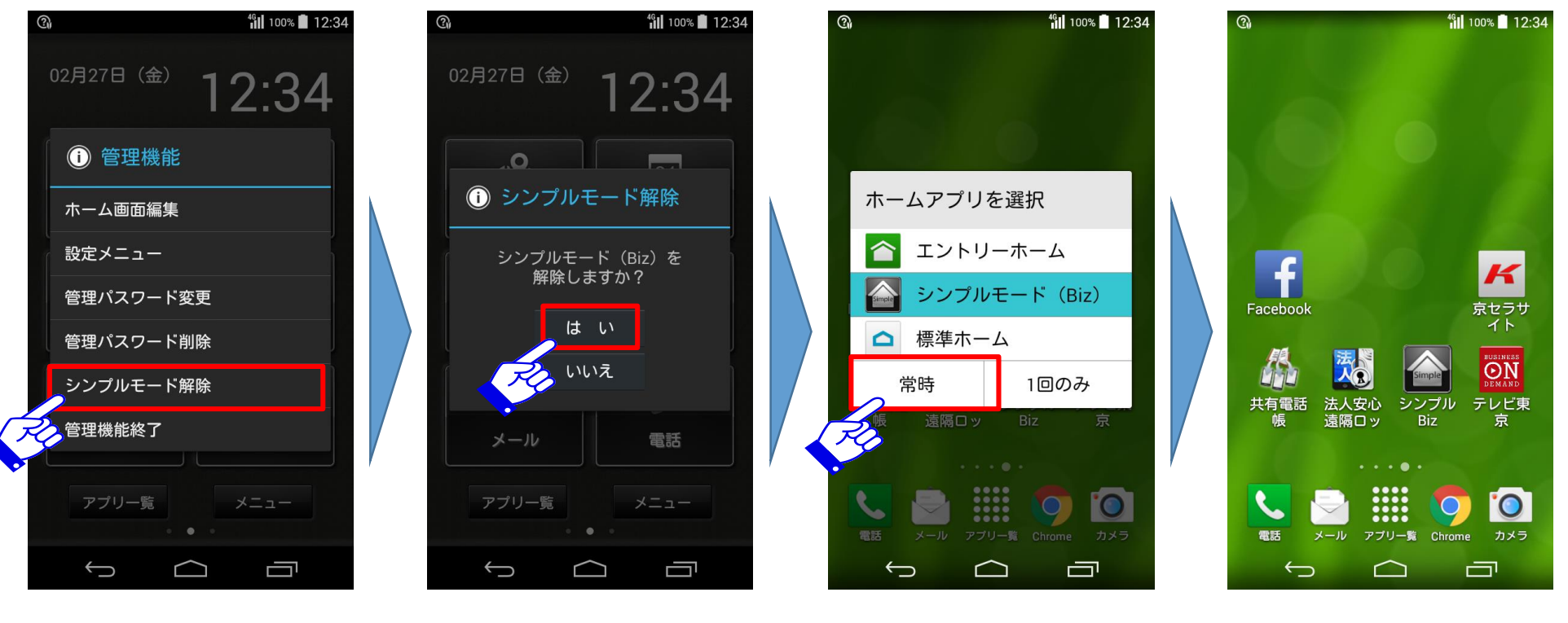

①管理機能画面から 【シンプルモード解除】を押下

②【はい】を押下

③【シンプルモード(Biz)】
 以外のホームアプリを選択し
 【常時】を押下

**④完了** 

### 3-3-5-7.管理機能終了

管理機能で設定を終えた後、管理機能終了を行う必要があります。 以下に管理機能終了の手順を記載します。

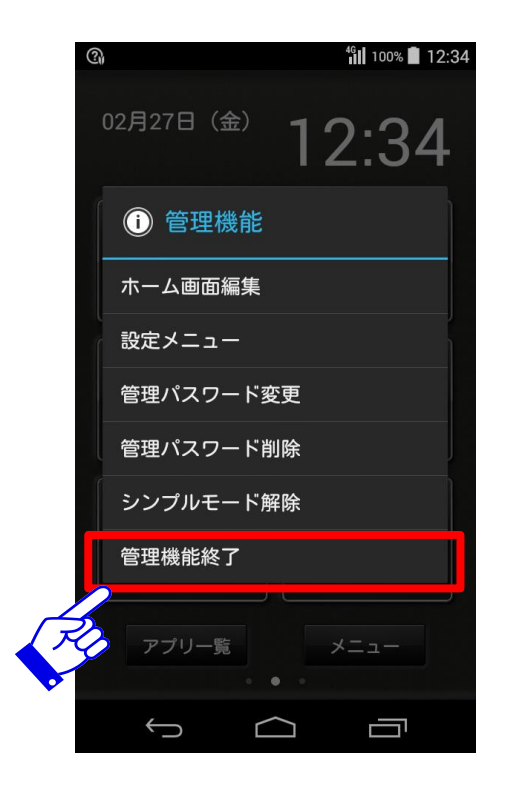

①管理機能画面から 【管理機能終了】を押下

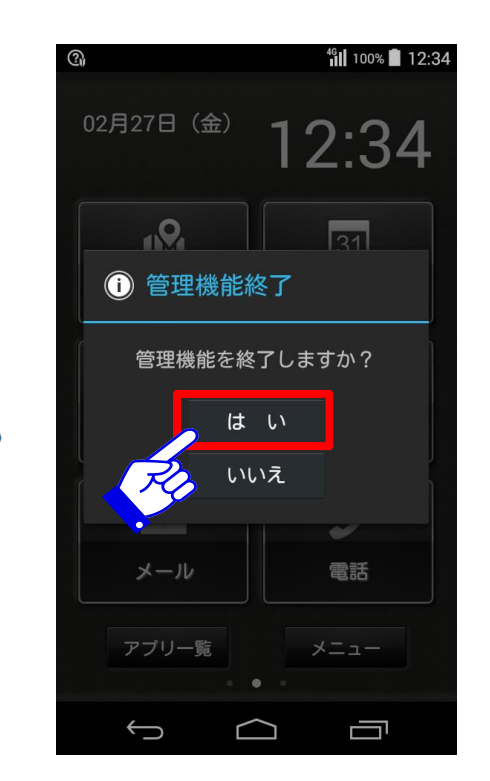

②【はい】を押下

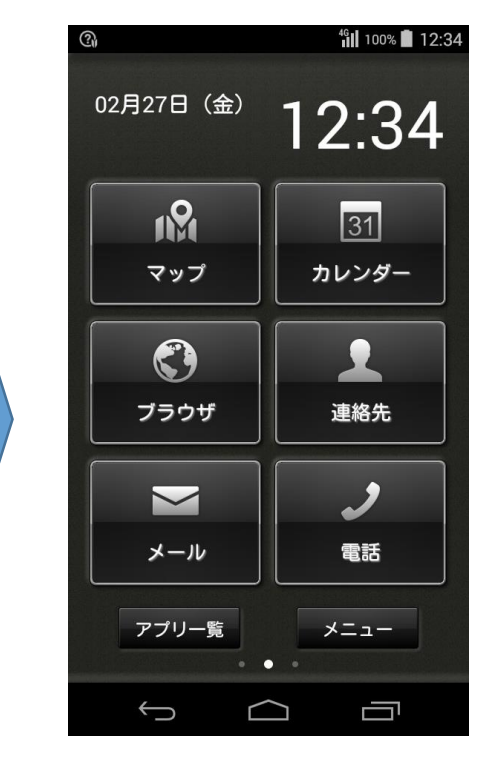

③完了

### 3-3-6.このアプリについて

#### シンプルモード(Biz)の概要や注意事項、バージョンを確認する手順を記載します。

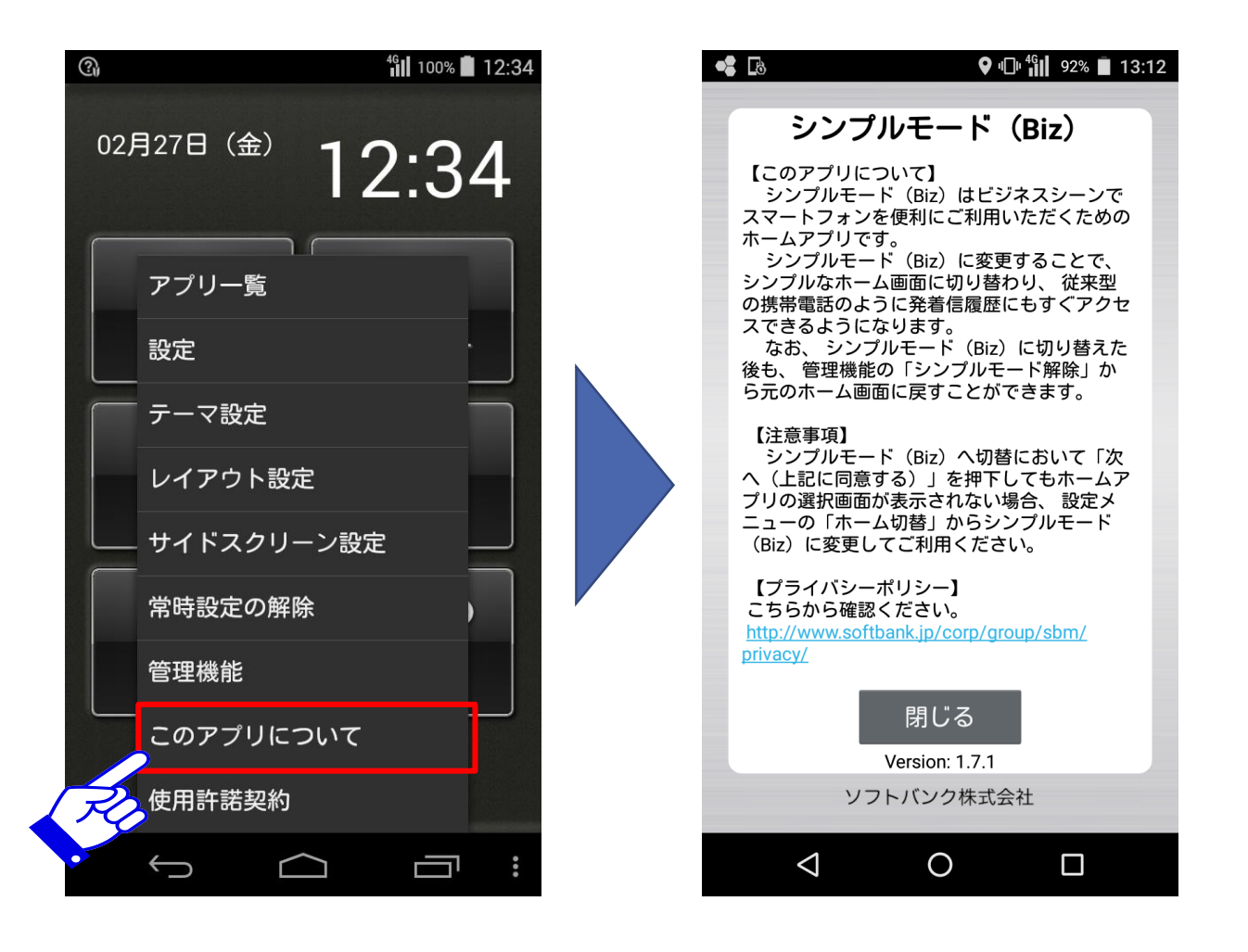

①メニュー画面から 【このアプリについて】を押下

### 3-3-7.使用許諾契約

①メニュー画面から
 【使用許諾契約】を押下

シンプルモード(Biz)の使用許諾契約について確認する際の手順を記載します。

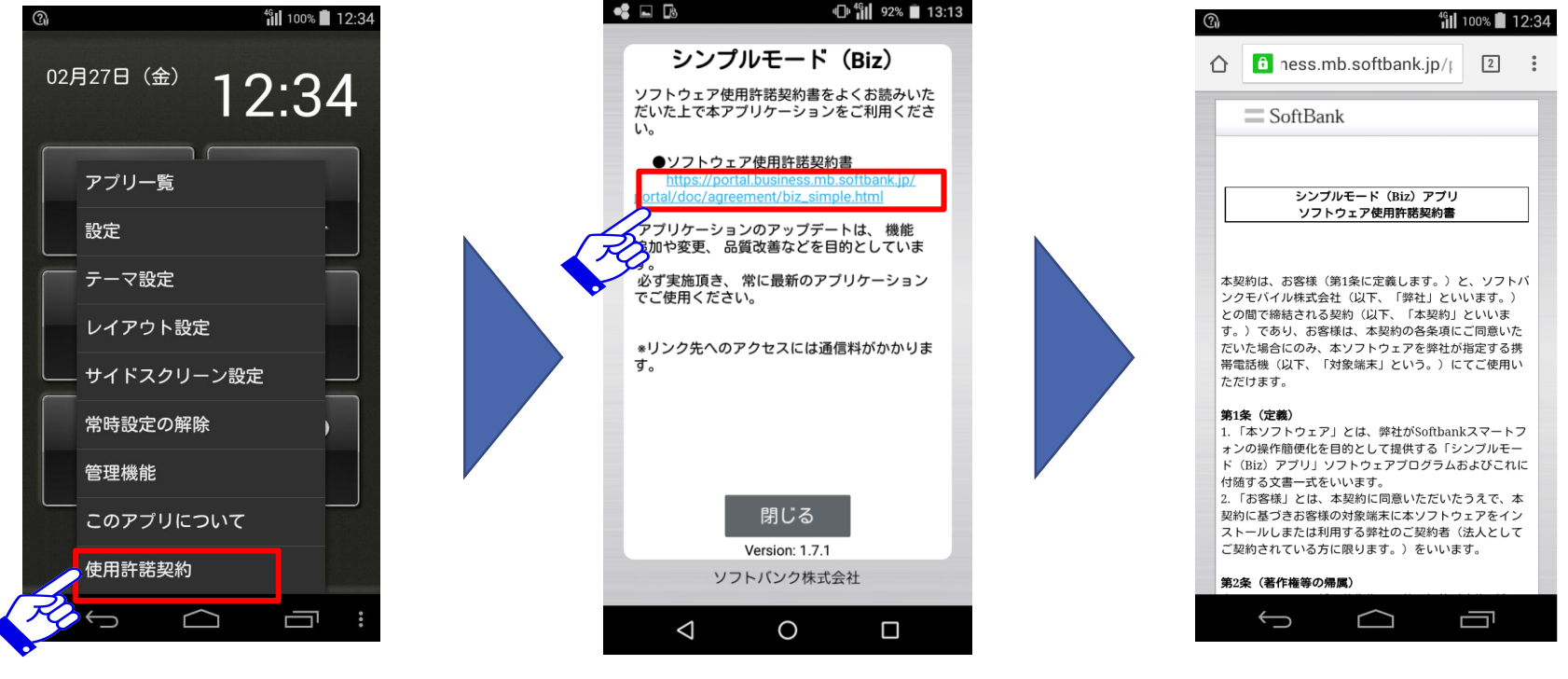

②URLを押下

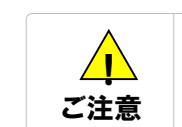

### Appendix エラーメッセージ

Appendix

エラーメッセージ

| # | エラーメッセージ                                                   | 対策                                                                             |
|---|------------------------------------------------------------|--------------------------------------------------------------------------------|
| 1 | アプリがありません                                                  | ボタンを押下した時に、対象のアプリが存在しない場合に表示<br>されます。                                          |
| 2 | アプリを配置できませんでした                                             | ホーム画面にアプリが正常に配置できなかった場合に表示さ<br>れます。                                            |
| 3 | 履歴がありません                                                   | サイドスクリーンを発着信履歴、発信履歴、着信履歴のいずれ<br>かに設定していて、対象の履歴が存在しない場合にサイドスク<br>リーン上に表示されます。   |
| 4 | この端末では起動できません                                              | 管理機能で設定メニューを制限している場合に表示される簡<br>易設定メニューを押下した際に、ご利用の機種で対象の機能<br>が存在しない場合に表示されます。 |
| 5 | 常時設定されたアプリはありません                                           | オプションメニューの常時設定の解除を押下した際に、常時設<br>定されたボタンがない場合に表示されます。                           |
| 6 | 管理パスワード設定失敗<br>"パスワードの設定に失敗しました。<br>※入力されたパスワードが 異なっています。" | 管理機能の管理パスワードの変更において初回入力時と再入<br>力時の内容が異なる場合に表示されます。                             |
| 7 | 管理パスワード認証失敗<br>"管理パスワードが違います。管理認証に失敗しました。"                 | 管理機能にログインしようとした際に、事前に設定した管理パ<br>スワードと異なるパスワードを入力した場合に表示されます。                   |
| 8 | ホームアプリの切り替えは許可されていません                                      | 設定メニューが制限されている場合に、他のホームアプリを起<br>動しようとした場合に表示されます。                              |
| 9 | 端末設定は許可されていません                                             | 設定メニューが制限されている場合に、端末設定を起動しよう<br>とした場合に表示されます。                                  |